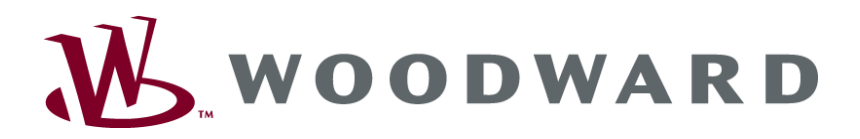

# Sterownik generatora

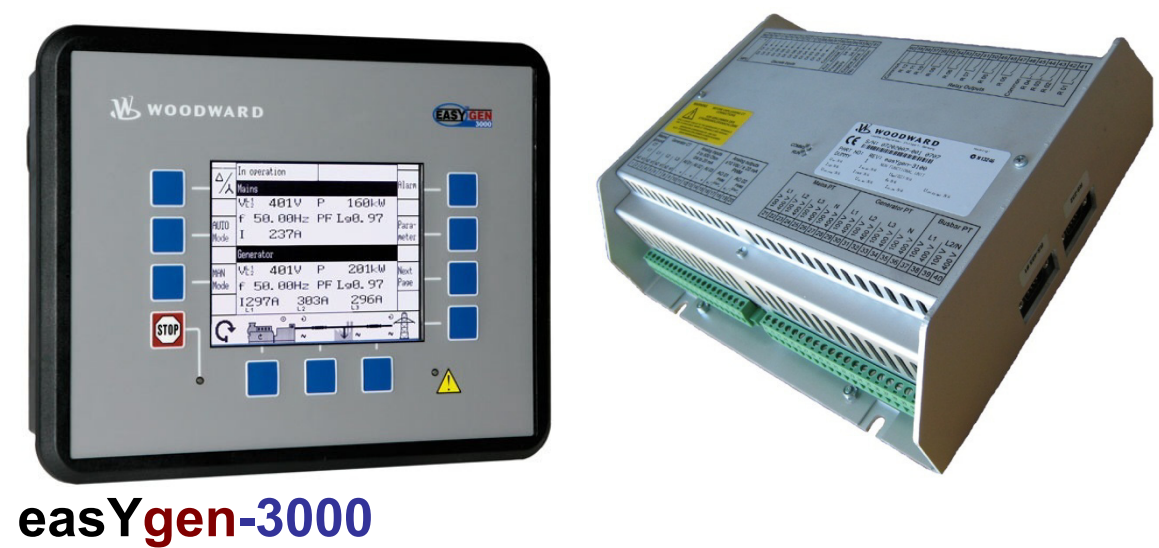

eas i gen-sooo

Instrukcja obsługi Wersja oprogramowania 1.xxxx

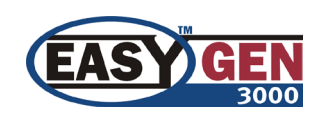

PL37416

# OSTRZEŻENIE

Przed przystąpieniem do instalowania, obsługi lub serwisu tego urządzenia prosimy przeczytać w całości niniejszy podręcznik i wszystkie inne publikacje związane z pracą która ma być wykonana. Stosować wszystkie instrukcje zakładowe i bezpieczeństwa oraz środki ostrożności. Nieprzestrzeganie instrukcji może spowodować odniesienie obrażeń ciała i/lub szkody względem mienia.

Silnik, turbina, lub inny typ podstawowego napędu powinien być wyposażony w urządzenie(a) wyłączające w przypadku przekroczenia prędkości (temperatury, ciśnienia, tam gdzie to stosowne), które działa całkowicie niezależnie od urządzenia (urządzeń) sterującego podstawowego napędu, zabezpieczając przed rozbieganiem się lub uszkodzeniem silnika, turbiny, lub napędu podstawowego innego typu, mogącego skutkować odniesieniem obrażeń ciała lub utratą życia gdyby zawiodły regulatory mechaniczno – hydrauliczne albo sterowniki elektryczne, siłowniki, sterowniki paliwa, mechanizmy napędowe, układy sprzęgające lub kontrolowane urządzenie(a).

Wszelkie nieupoważnione modyfikacje tego urządzenia lub jego użytkowanie wykraczające poza określone dla niego graniczne wartości robocze mechaniczne, elektryczne, albo inne, może spowodować odniesienie obrażeń ciała i/lub szkody względem mienia, włączając w to uszkodzenie urządzenia. Wszelkie takie nieupoważnione modyfikacje: (i) stanowią "niewłaściwe zastosowanie" i/lub "zaniedbanie" w rozumieniu gwarancji produktu, stąd też wyłączają z ochrony gwarancyjnej wszelkie wynikłe z tej przyczyny uszkodzenia, oraz (ii) unieważniają certyfikacje produktu lub umieszczenia w wykazach.

# UWAGA

Aby zapobiec uszkodzeniu systemu sterowania wykorzystującego alternator lub urządzenia ładowania akumulatora, upewnić się przed odłączeniem akumulatora od instalacji czy urządzenie ładujące jest wyłączone.

Sterowniki elektryczne zawierają części wrażliwe na elektryczność statyczną. Aby zapobiec uszkodzeniu tych części, przestrzegać następujących środków ostrożności.

- Rozładować elektryczność statyczną z ciała przed ujęciem sterownika (przy wyłączonym zasilaniu sterownika, dotknąć uziemionej powierzchni i utrzymywać styk manipulując sterownikiem).
- Unikać wszelkich przedmiotów z tworzywa sztucznego, winylu i styropianu (z wyjątkiem odmian antystatycznych) w pobliżu płyt obwodów drukowanych.
- Nie dotykać komponentów albo przewodników na płycie obwodów drukowanych rękoma albo przewodzącymi przyrządami.

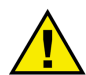

# NIEAKTUALNA PUBLIKACJA

Ta publikacja mogła zostać zrewidowana lub uaktualniona od momentu wydania tego egzemplarza. Aby zweryfikować czy posiadacie najnowszą wersję, proszę sprawdzić na stronie internetowej Woodward:

http://www.woodward.com/pubs/current.pdf

Poziom rewizji jest pokazany na dole przedniej okładki, za numerem publikacji. Najnowsze wersje większości publikacji są dostępne pod adresem:

http://www.woodward.com/publications

Jeżeli nie możecie odnaleźć tutaj swojej publikacji, prosimy kontaktować się z waszym przedstawicielem obsługi klienta w celu uzyskania najnowszego egzemplarza.

# Ważne definicje

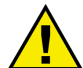

# OSTRZEŻENIE

Wskazuje potencjalnie niebezpieczną sytuację, która może skutkować śmiercią lub odniesieniem poważnych obrażeń ciała, jeżeli się jej nie zapobiegnie.

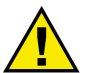

# UWAGA

Wskazuje potencjalnie niebezpieczną sytuację, która może skutkować uszkodzeniem urządzenia jeżeli się jej nie zapobiegnie.

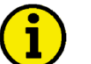

# ΝΟΤΑ

Zawiera inne pomocne informacje, które nie mieszczą się w kategoriach ostrzeżeń lub uwag.

Woodward zastrzega sobie prawo do uaktualniania dowolnej części niniejszej publikacji w dowolnym czasie. Informacje dostarczane przez Woodward uważane są za prawidłowe i wiarygodne. Jednakże Woodward nie przyjmuje żadnej odpowiedzialności, o ile nie stwierdzono wyraźnie inaczej.

# © Woodward Wszelkie prawa zastrzeżone

# Historia zmian

| Rew. | Data     | Redaktor | Zmiany                                                                         |
|------|----------|----------|--------------------------------------------------------------------------------|
| NOWA | 08-06-19 | TP       | Wydanie oparte na 37225B + uaktualnienie odzwierciedlające nową funkcjonalność |

# Spis treści

| ROZDZIAŁ 1. INFORMACJE OGÓLNE                       |           |
|-----------------------------------------------------|-----------|
| Przegląd dokumentu                                  |           |
| Krótki opis                                         | 6         |
| ROZDZIAŁ 2. NAWIGACJA / OBSŁUGA EASYGEN-3200        | 7         |
| Nawigacia                                           |           |
| Obsługa                                             |           |
| Wyświetlacz                                         |           |
| Tryb                                                |           |
| Obsługa                                             |           |
| LogicsManager                                       |           |
| ROZDZIAŁ 3. DIODY LED W EASYGEN-3100                |           |
|                                                     | 34        |
| Przeglad                                            |           |
| Tryby zastosowania                                  | 35        |
| Tryb zastosowania {0} – Start/Stop                  | 35        |
| Tryb zastosowania {10} – Otwarty GCB                |           |
| Tryb zastosowania {1oc} – Otwarty/Zamkniety GCB     |           |
| Tryb zastosowania {2oc} – Otwarty/Zamkniety GCB/MCB |           |
| Tryby działania                                     |           |
| Tryb działania STOP                                 |           |
| Tryb działania RĘCZNY                               |           |
| Tryb działania AUTOMATYCZNY                         |           |
| ROZDZIAŁ 5. KONFIGURACJA EASYGEN-3200               | 40        |
| Struktura parametrów                                |           |
| Parametry                                           |           |
| Język                                               |           |
| Zegar czasu rzeczywistego - Czas                    |           |
| Zegar czasu rzeczywistego - Data                    |           |
| Kontrast wyświetlacza                               |           |
| Hasło                                               |           |
| Wyłączenie syreny                                   |           |
| Wartości fabryczne (domyślne)                       |           |
| ZAŁĄCZNIK A. KOMUNIKATY WYŚWIETLACZA                | <u></u>   |
| Komunikaty stanu                                    |           |
| Komunikaty alarmu                                   |           |
| ZAŁĄCZNIK B. PRZYWRACANIE USTAWIEŃ JĘZYKA           | <u>54</u> |

# Rysunki i tabele

# Rysunki

| Rysunek 2–1: Panel czołowy i wyświetlacz      | 7  |
|-----------------------------------------------|----|
| Rysunek 2–2: Ekran – przegląd poziomów        | 27 |
| Rysunek 3–1: Pozycja diod LED                 | 34 |
| Rysunek 5–1: Ekrany konfiguracyjne (przeglad) | 41 |
| Rysunek 5–2: Panel czołowy i wyświetlacz      | 55 |

# Tabele

| Tabela 1–1. Tryb ręczny - Przegląd                                           | 5    |
|------------------------------------------------------------------------------|------|
| Tabela 2–1: Wyświetlacz – Mierzone wartości                                  | . 29 |
| Tabela 4–1: Opis funkcjonalny - Przegląd                                     | 35   |
| Tabela 4–2: Opis funkcjonalny – warunki SZR                                  | . 39 |
| Tabela 5–1: Identyfikatory komunikatów dla wejść analogowych                 | 54   |
| Tabela 5–2: Identyfikatory komunikatów dla zewnętrznych wejść analogowych    | . 54 |
| Tabela 5–3: Identyfikatory komunikatów dla wejść dyskretnych                 | 54   |
| Tabela 5–4: Identyfikatory komunikatów dla zewnętrznych wejść dyskretnych    | . 54 |
| Tabela 5-5: Identyfikatory komunikatów dla elastycznych wartości granicznych | 54   |

# Rozdział 1. Informacje ogólne

# Przegląd dokumentu

# 

| Тур                                |                | Angielski | Polski  |
|------------------------------------|----------------|-----------|---------|
|                                    |                |           |         |
| easYgen-3000 Series                |                |           |         |
| easYgen-3000 – Instalacja          |                | 37414     | -       |
| easYgen-3000 – Konfiguracja        |                | 37415     | -       |
| easYgen-3000 – Obsługa             | ten podręcznik | 37416     | PL37416 |
| easYgen-3000 – Zastosowanie        |                | 37417     | -       |
| easYgen-3000 – Interfejsy          |                | 37418     | -       |
| easYgen-3000 – Lista parametrów    |                | 37420     | -       |
| easYgen-3200 – Krótki opis obsługi |                | 37399     | -       |
| easYgen-3100 – Krótki opis obsługi |                | 37419     | -       |

Tabela 1-1. Tryb ręczny - Przegląd

**Przeznaczenie.** Sterownik musi być eksploatowany wyłącznie w sposób opisany w niniejszym podręczniku. Wymaganiem wstępnym dla prawidłowego i bezpiecznego użytkowania tego produktu jest jego prawidłowe transportowanie, przechowywanie oraz zainstalowanie, jak również staranna obsługa i konserwacja.

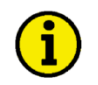

# ΝΟΤΑ

Niniejszy podręcznik został opracowany dla zespołu wyposażonego we wszystkie dostępne opcje. Wejścia/wyjścia, funkcje, ekrany konfiguracyjne, oraz inne opisane szczegóły, które nie występują w waszym urządzeniu, można zignorować.

Niniejszy podręcznik został przygotowany aby umożliwić instalowanie i rozruch tego urządzenia. Z uwagi na wielką różnorodność ustawień parametrów, nie jest możliwe pokazanie każdej ich kombinacji. Stąd też niniejszy podręcznik stanowi jedynie przewodnik. W przypadku dokonania nieprawidłowych wpisów lub całkowitej utraty funkcjonowania, ustawienia domyślne można zaczerpnąć z listy parametrów w podręczniku konfiguracji 37415, albo z zestawu narzędziowego (ToolKit) i odnośnego pliku \*.SID.

•

# Krótki opis

# 

Sterowniki zespołu generatora serii easYgen-3000 realizują następujące funkcje:

- Sterowanie generatora
- Zabezpieczenie silnika, sieci oraz generatora
- Pomiar danych silnika -
  - ciśnienie i temperatura oleju, temperatura cieczy chłodzącej, napięcie akumulatora, obroty silnika, godziny pracy, itp.
  - Pomiar danych generatora i sieci
    - o napięcie, prąd, moc, kvar, kW, kWh, itp.
- Współdzielenie obciążenia/var dla maksymalnie 32 współpracujących zespołów
- Start/stop zależny od obciążenia
- Tryb pracy automatyczny, ręczny i stop
- Tryby zastosowania
  - o praca bez CB (wyłącznika generatora)
  - otwarty wyłącznik (GCB) generatora
  - o otwarty/zamknięty GCB
  - o otwarty/zamknięty GCB/MCB (wyłącznik generatora i sieci)
- LogicsManager do przetwarzania wartości mierzonych, wejść dyskretnych i stanów wewnętrznych
- Sekwencjonowanie rozrusznika silnika
- Wyświetlanie alarmu z wyzwoleniem wyłącznika i wyłączeniem silnika
- Sterowanie zespołu generatora do gotowości SZR (AMF) (automatyka awarii sieci), z automatycznym rozruchem silnika w momencie wykrycia awarii sieci i otwarciem sterowania wyłącznika przejścia
- Działanie w trybie krytycznym
- Synchronizowanie (dopasowanie faz i częstotliwość poślizgu) oraz praca równoległa do sieci
- Regulacja wartości zadającej częstotliwości zewnętrznej, napięcia, mocy i współczynnika mocy poprzez wejście analogowe lub interfejs
- Historia zdarzeń FIFO obejmująca 300 wpisów
- Wielojęzykowy interfejs użytkownika (angielski, niemiecki, polski, francuski, hiszpański, włoski, portugalski, turecki, rosyjski, chiński, japoński)
- Wizualizacja danych ECU za pośrednictwem J1939
- Komunikacja przez magistralę CAN do sterowników silników, systemów zarządzania instalacją, płytami rozszerzeń, oraz oprogramowanie ToolKit do konfiguracji i wizualizacji
- Komunikacja RS-485 Modbus z systemami zarządzania instalacją
- Komunikacja RS-232 Modbus z systemami zarządzania instalacją i oprogramowaniem ToolKit do konfiguracji i wizualizacji

Oznaczenie typu jest następujące:

# easYgen -xxxx-5 CT, przekładniki prądowe, wtórne [1] = ../1 A [5] = ../5 A Model [-3100] = Model '3100' do montażu na tyle szafki rozdzielczej [-3200] = Model '3200' do montażu wpuszczanego na panelu czołowym Typ

Przykłady:

EASYGEN-3200-5 (easYgen-3200, wejścia 100 i 400 Vac, wejścia pomiarowe ../5 A, montaż wpuszczany na panelu czołowym)

EASYGEN-3100-1 (easYgen-3100, wejścia 100 i 400 Vac, wejścia pomiarowe ../1 A, do montażu na tyle szafki)

# Rozdział 2. Nawigacja / obsługa easYgen-3200

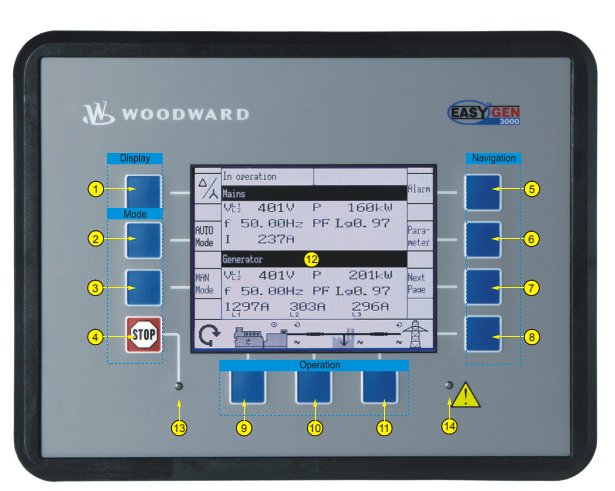

Rysunek 2–1: Panel czołowy i wyświetlacz

Rysunek 2-1 ilustruje panel czołowy / wyświetlacza easYgen-3200 z przyciskami, diodami LED i wyświetlaczem ciekłokrystalicznym (LCD). Krótki opis panelu czołowego jest podany poniżej.

# 

Ten przycisk jest zawsze aktywny i zatrzyma silnik gdy zostanie naciśnięty, za wyjątkiem sytuacji gdy tryby robocze są wybierane zewnętrznie. W tym wypadku przyciski trybu AUTO i RĘCZ. są również nieaktywne.

| ok – | Bloki funkcjonalne |
|------|--------------------|
|      |                    |

Przyciski, które mają taką samą funkcję w obrębie jednego ekranu są zgrupowane w bloki funkcjonalne. Bloki funkcjonalne są zdefiniowane jako:

Wyświetlacz ... Zmiana metody wyświetlania napięcia i obliczeń mocy (strona 26).
 Tryb ........... Zmiana trybu działania (strona 29).
 Obsługa ........ Wykorzystywany do prowadzenia ręcznej obsługi zespołu generatora i wyłączników (strona 30)
 Nawigacja ....... Nawigacja pomiędzy ekranami systemu i konfiguracyjnymi, oraz lista alarmów (strona 30).

1 2 3 5 6 7 8 9 10 11

(12)

# Przyciski

LED

Przyciski na panelu czołowym są przyporządkowane przyciskom programowym na wyświetlaczu. Każdy przycisk programowy jest przypisany do funkcji zależnej od trybu pracy.

# Wyświetlacz ciekłokrystaliczny (LCD)

Wyświetlacz przedstawia znaki przycisków ekranowych, wartości pomiarowe, tryby pracy oraz alarmy. Funkcjonalność ekranów wyświetlacza, jak również opis funkcji przedstawiono szczegółowo w rozdziale "Nawigacja" (strona 8).

# 13 14

Lewa dioda LED wskazuje, że zespół znajduje się w trybie STOP. Prawa dioda LED wskazuje że w zespole sterującym są aktywne / występują komunikaty alarmu.

# Nawigacja

# 

Poniżej przedstawiono poszczególne ekrany wyświetlacza. Opisano wszystkie przyciski ekranowe, które są dostępne na poszczególnych ekranach, wraz z ich funkcją.

Ekran "Wartości robocze – przegląd / "Ekran startowy"

[wszystkie tryby stosowania]

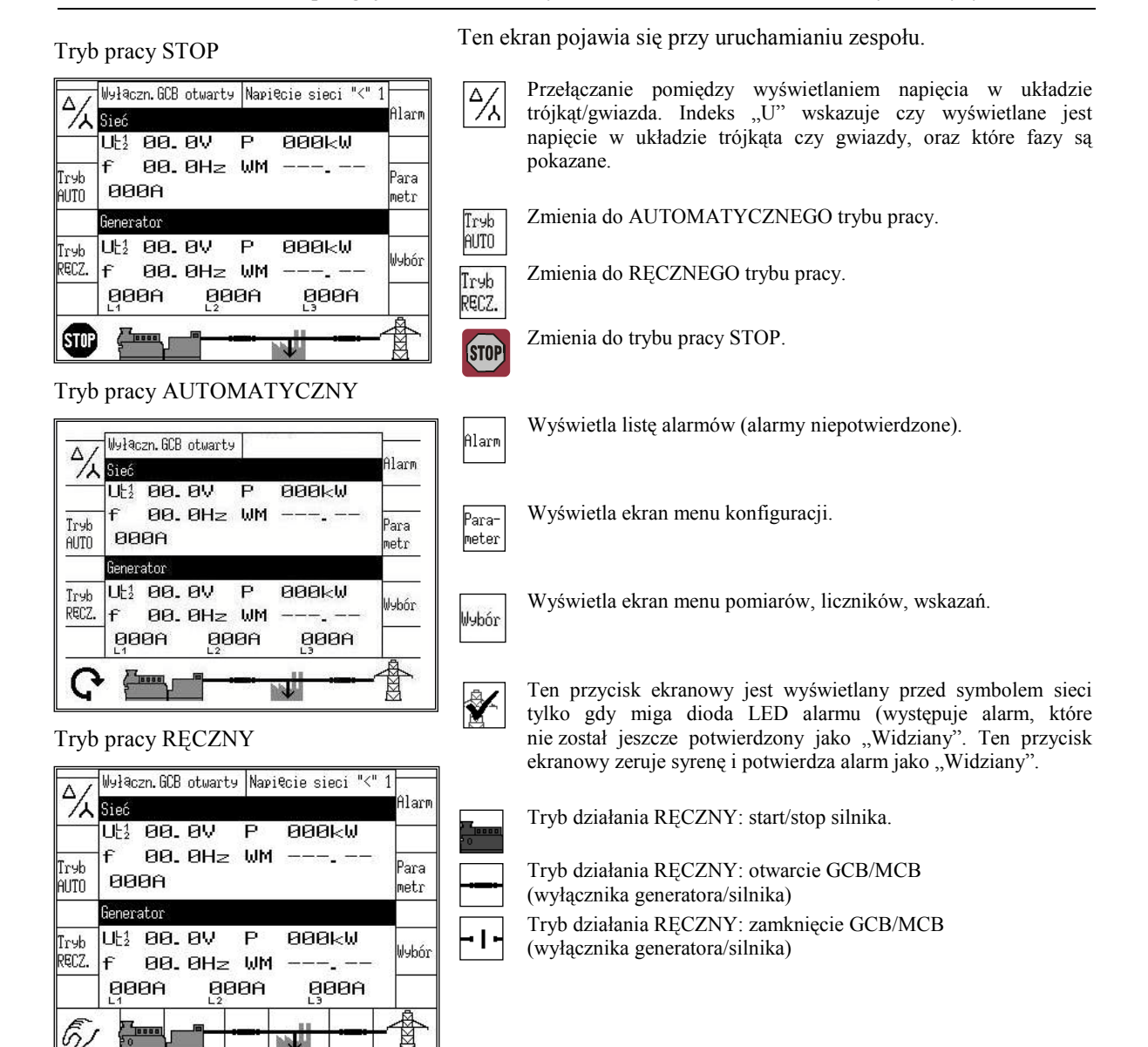

# ΝΟΤΑ

Jeżeli wyświetlacz danych sieci jest wyłączony (zobacz Podręcznik Konfiguracji 37415), to powyższe ekrany będą pokazywać tylko dane generatora, z użyciem większych cyfr.

Ekran "Wvbór"

#### easYgen-3000 - Sterownik zestawu generatora

# Ekran "Lista alarmów"

#### [wszystkie tryby stosowania]

| 89-Mar 44 18:55:28:55 ()<br>09-Mar 04 13:55:28:55 ()<br>09-Mar 04 13:55:27.11 ()<br>09-Mar 04 13:55:27.11 ()<br>09-Mar 04 13:55:27.11 () | t                                                                                                    |
|----------------------------------------------------------------------------------------------------|----------------------------------------------------------------------------------------------------|
| 09-Lut-20 09-83-40.11<br>09-Lut-26 08:57:29.05<br>09-Lut-26 08:57:07.61 ①<br>09-Lut-26 08:57:07.61 ①<br>09-Lut-26 08:57:07.61 ①          | t                                                                                                    |
|                                                                                                    | 09-Mar-04 13:55:28.55<br>09-Mar-04 13:55:27.11<br>09-Mar-04 13:55:27.11<br>09-Lut-26 09:05:48.71<br>09-Lut-26 08:57:29.05<br>09-Lut-26 08:57:07.71<br>09-Lut-26 08:57:07.61<br>09-Lut-26 08:57:07.61<br>09-Lut-26 08:57:07.51<br>09-Lut-26 08:57:07.51<br>09-Lut-26 08:57:07.51<br>09-Lut-26 08:57:07.51<br>09-Lut-26 08:57:07.51<br>09-Lut-26 08:57:07.51<br>09-Lut-26 08:57:07.51<br>09-Lut-26 08:57<br>09-Lut-26 08:57:07.51<br>09-Lut-26 08:57 08:57<br>09-Lut-26 08 |

Ten ekran pojawia się po naciśnięciu przycisku ekranowego "Alarm" na ekranie początkowym. Wyświetlane są wszystkie komunikaty alarmu, które nie zostały jeszcze potwierdzone i usunięte. Każdy alarm jest wyświetlany wraz z komunikatem alarmu, oraz datą i czasem wystąpienia alarmu, w formacie rr-mmm-dd hh:mm:ss:ss. Proszę zauważyć że samoczynnie potwierdzające się komunikaty alarmu uzyskują nowy znacznik czasu przy inicjalizowaniu zespołu (załączaniu go). Symbol <sup>①</sup> wskazuje, że ten warunek alarmu nadal występuje. Maksymalnie może być wyświetlane 16 komunikatów alarmu. Jeżeli jest już wyświetlanych 16 komunikatów alarmu i wystąpi kolejny komunikat alarmu, to nie będzie on wyświetlony zanim wyświetlane komunikaty alarmu nie zostaną potwierdzone i tym samym usunięte z listy. Znak "!" następujący po znakach liter od A do E wskazuje, czy występuje klasa alarmu A

Powrót do ekranu początkowego.

Przewija w górę do następnego komunikatu alarmu.

↑↓

r

Przewija w dół do następnego komunikatu alarmu.

 $\checkmark$ 

Wybrany komunikat alarmu (wyświetlany w negatywie) zostanie potwierdzony. Jest to możliwe tylko wówczas, gdy warunek powstania alarmu już nie występuje. Jeżeli dioda LED alarmu nadal miga (występuje alarm, które nie został jeszcze potwierdzony jako "Widziany"), ten przycisk ekranowy zeruje syrenę i potwierdza alarm jako "Widziany".

#### [wszystkie tryby stosowania]

| [                   |                           | Ten ekran pojawia się po naciśnięciu przycisku ekranowego "Wybór"                                           |
|---------------------|---------------------------|----------------------------------------------------------------------------------------------------|
| Wartośći zadane     | Przegląd systemu <b>ř</b> | Powrót do ekranu początkowego.                                                                              |
| Synchronoskop       | Liczniki i<br>konserwacja | Wartości zadane<br>Wyświetla ekran wartości zadających.<br>Synchronoskon                                    |
| Sekwencja           | Mierzone wartośći         | Wyświetla ekran wartości synchronoskopu.<br>Sekwencja                                                       |
| Бу <sup>Wybór</sup> | Diagnostyczny             | Wyswietla ekran wartosci sekwencjonowania.<br>Liczniki i konserwacja<br>Wyświetla ekran liczników i użycia. |
|                     |                           | <ul> <li>Mierzone wartości</li> <li>Wyświetla ekran wartości mierzonych.</li> <li>Diagnostyczny</li> </ul>  |

Wyświetla ekran diagnostyki.

# Ekran "Wartości zadane"

Tryb pracy RECZNY

| h l' | //yłączn.GCB otwarty | Napięcie sieci "<" 1  |     |
|------|----------------------|-----------------------|-----|
| 10   | Wartość zadana       | Bieżąca wartość       | I   |
| 1    | 2 00000,0kl<br>Stała | J () 000kW<br>© 000kW | 782 |
| l    | WM 1.00              |                       | 1   |
| 1    | J 000400V            | 00. OV                | ï   |
|      | f 50,00Hz            | 00.00Hz -             | *   |

Tryb pracy AUTOMATYCZNY

| MAN      | In operation                              |                        | X  |
|----------|-------------------------------------------|------------------------|----|
| Mode     | Setpoint:                                 | Actual value:          |    |
|          | P 00100.0k                                | W 🔘 098kW              |    |
| I ♣      | <sup>1</sup> Constant<br>05.04 Internal r | © 098kW<br>wr. setp.1  | ↑  |
| ⊢•       | PF L90. 98                                | 1.00<br>PF setp 1      | -  |
| <u> </u> | V 000400V                                 | 398V                   | -  |
| -        | 1 05.07 Internal                          | volt.setp.1            | +  |
|          | 1 05.01 Internal                          | 50.00Hz<br>freg.setp.1 |    |
| 5        |                                           | <del></del> €          |    |
|          |                                           |                        | М. |

Ten ekran pojawia się po naciśnięciu przycisku ekranowego "Wartości zadane" na ekranie "Wybór". Wartość zadana jest wyświetlana na lewej, a wartość rzeczywista na prawej połowie ekranu. Symbol <sup>(1)</sup> wskazuje zasilanie sieciowe, a <sup>(3)</sup> wskazuje zasilanie z generatora. Oznaczenie 1 lub 2 wskazuje czy w automatycznym trybie pracy stosowana jest wartość zadana 1 czy wartość zadana 2. Źródło, które jest wykorzystane dla wartości zadanej 1 lub wartości zadanej 2, jest wyświetlane z odpowiadającymi mu numerem funkcji *LogicsManager*.

Wartości zadane mogą być regulowane tylko gdy jest uaktywniony odpowiadający im sterownik. Częstotliwość i napięcie mogą być regulowane w obrębie skonfigurowanych granicznych wartości roboczych. Moc czynna może być regulowana w zakresie od 0 do skonfigurowanej maksymalne wartości zadającej sterowania obciążenia. Współczynnik mocy może być regulowany pomiędzy wyprzedzającym 0,71 a opóźniającym 0,71.

Powrót do ekranu "Wybór".

Tryb Zmienia do AUTOMATYCZNEGO trybu pracy.

Zmienia do RECZNEGO trybu pracy.

Przewijanie w górę o jedną wartość zadającą.

Przewijanie w dół o jedną wartość zadającą.

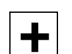

t

ř

Tryb RECZ.

Zwiększenie wybranej wartości zadającej.

Zmniejszenie wybranej wartości zadającej.

- P ...... Moc rzeczywista Stała = stałe sterowanie obciążenia generatora Import = stałe sterowanie importu mocy
  - Export = stałe sterowanie eksportu mocy.
- WM .. Współczynnik mocy (PF)
- U.....Napięcie
- f .....Częstotliwość

# Ekran "Synchronoskop"

|                                  | Przesląd systemu 👖          | Ten ekran pojawia się po naciśnięciu przycisku ekranowego "Synchronoskop" na ekranie "Wybór".                                                                                 |
|----------------------------------|-----------------------------|----------------------------------------------------------------------------------------------------|
| Synchronoskop<br>generator/szyna | Synchronoskop<br>szyna/sieć | Powrót do ekranu "Wybór".                                                                                                    |
| Fi Synchronoskop                 |                             | <b>Synchronoskop generator / szyna</b><br>Wyświetla ekran synchroskopu dla generatora / szyny<br><b>Synchronoskop szyna / sieć</b><br>Wyświetla ekran synchroskopu dla szyny. |

# Ekran "Synchronoskop generator / szyna"

# [wszystkie tryby stosowania]

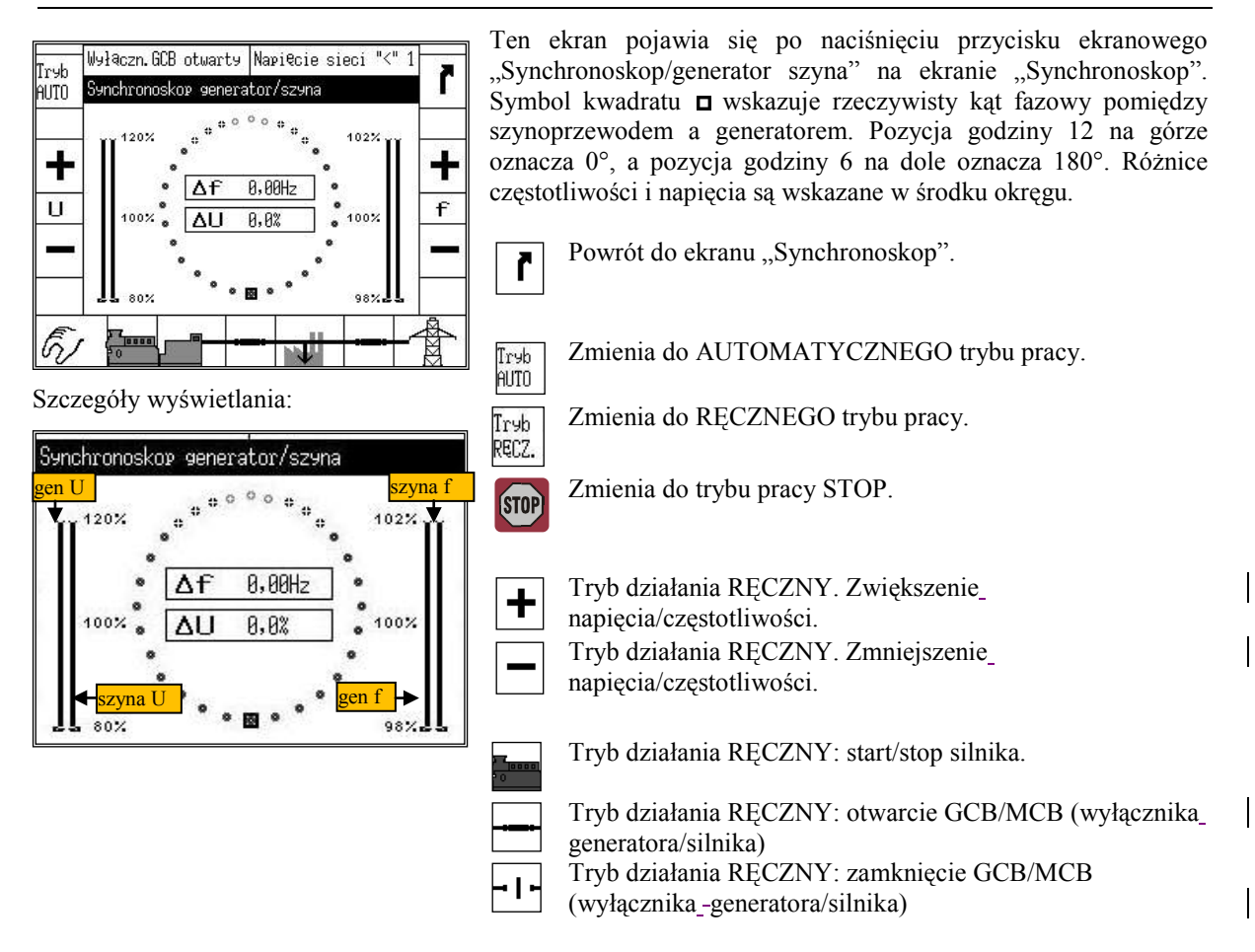

[wszystkie tryby stosowania]

# Ekran "Synchronoskop szyna-/ sieć"

#### Ten ekran pojawia się po naciśnięciu przycisku ekranowego Wyłączn.GCB otwarty Napięcie sieci "<" Tryb "Synchronoskop szyna/sieć" na ekranie "Synchronoskop". Symbol ř AUTO Synchronoskop kwadratu I wskazuje rzeczywisty kąt fazowy pomiędzy szyną a siecią. Pozycja godziny 12 na górze oznacza 0°, a pozycja godziny 120% 102% + 6 na dole oznacza 180°. Różnice częstotliwości i napięcia są + 0,00Hz wskazane w środku okręgu. Δf U f 8,22 ΔU 100% 100 Powrót do ekranu "Synchronoskop". r 80% 0.0 6 0000 Tryb AUTO Zmienia do AUTOMATYCZNEGO trybu pracy. Szczegóły wyświetlania: Zmienia do RECZNEGO trybu pracy. Tryb Synchronoskov szyna/sieć RECZ. sieć f Zmienia do trybu pracy STOP. STOP 120% 102% Δf 0,00Hz Tryb działania RECZNY. Zwiększenie ┿ 100% ALL 8,2% 100% napięcia/częstotliwości. Tryb działania RECZNY. Zmniejszenie napięcia/częstotliwości. zvna f 98% 80% Tryb działania RECZNY: start/stop silnika. Tryb działania RECZNY: otwarcie GCB/MCB (wyłacznika generatora/silnika) Tryb działania RECZNY: zamknięcie GCB/MCB

(wyłącznika -generatora/silnika)

#### easYgen-3000 - Sterownik zestawu generatora

# Ekran "Sekwencja"

| [wszystkie tryby stosow | ania] |
|-------------------------|-------|
|-------------------------|-------|

|               | Wyłąc       | zn. GC     | B ot⊾       | Jarty              | Nari | ęcie | sieci | "<" 1      |                |  |  |
|---------------|-------------|------------|-------------|--------------------|------|------|-------|------------|----------------|--|--|
|               | Sekwe       | ncja       |             |                    |      |      |       | 00000s     | Ľ              |  |  |
| Iryb<br>AUTO  | 01          | 02         | 03          | 04                 | 05   | 06   | 07    | 08         |                |  |  |
| Ir9b<br>RECZ. | 09<br>Start | 10<br>Stop | 11<br>od oł | 12<br>0 <b>C</b> . | 13   | 14   | 15    | 16<br>Wył  | t              |  |  |
| 6)            | Start       | Stop       | od ot       |                    | -    | J    |       | w9ł.  <br> | <b>◆</b><br>∕∰ |  |  |

Ten ekran pojawia się po naciśnięciu przycisku ekranowego "Sekwencja" na ekranie "Wybór". Ekran sekwencjonowania pokazuje wszystkie zestawy generatorów uczestniczące w podziale obciażenia. Tryb pracy każdego zestawu generatora, jak również stan jego GCB jest pokazany na tym ekranie. Symbol 🖸 ponad numerem generatora wskazuje tryb pracy AUTOMATYCZNY, 🐼 wskazuje tryb pracy RECZNY, a wskazuje tryb pracy STOP. Pole poniżej pokazuje czy odpowiadający GCB jest zamknięty ( ) lub otwarty (++). Dolne pole przedstawia rzeczywiste wartości podziału obciążenia. Jeżeli to urządzenie nie bierze udziału w podziale obciążenia, to w tym miejscu jest wyświetlane "Start stop od obc. (Wył.).

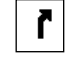

t

Ť

Powrót do ekranu "Wybór".

Przewija w dół do wyświetlania zespołów generacyjnych od 17 do 32.

Przewija w górę do wyświetlania zespołów generacyjnych od 1 do 16.

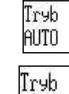

Zmienia do AUTOMATYCZNEGO trybu pracy.

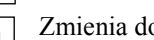

Zmienia do RECZNEGO trybu pracy.

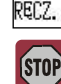

Zmienia do trybu pracy STOP.

easYgen-3000 - Sterownik zestawu generatora

[wszystkie tryby stosowania]

#### Ekran "Liczniki i konserwacja"

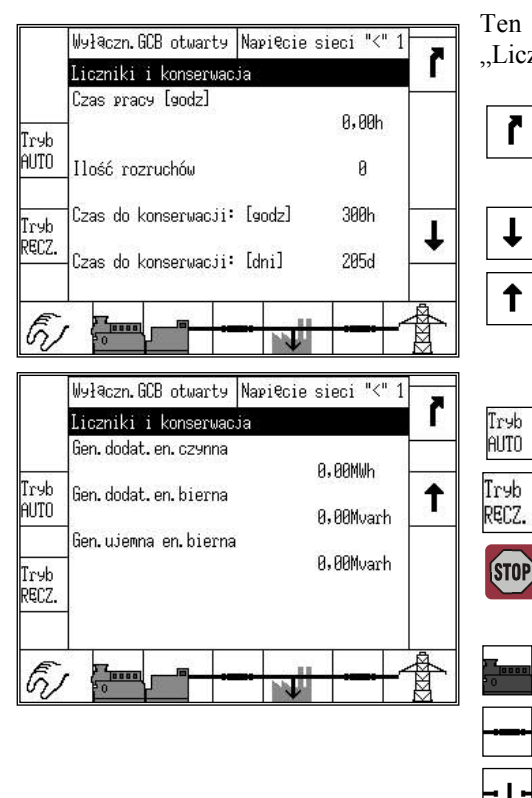

Ten ekran pojawia się po naciśnięciu przycisku ekranowego "Liczniki i konserwacja" na ekranie "Wybór".

Powrót do ekranu "Wybór".

Przewija w dół do ekranu wyświetlania licznika energii.

Przewija w górę do ekranu wyświetlania licznika godzin pracy.

Zmienia do AUTOMATYCZNEGO trybu pracy.

Zmienia do RĘCZNEGO trybu pracy.

Zmienia do trybu pracy STOP.

Tryb działania RĘCZNY: start/stop silnika.

Tryb działania RĘCZNY: otwarcie GCB/MCB (wyłącznika generatora/silnika) Tryb działania RĘCZNY: zamknięcie GCB/MCB

- (wyłącznika\_generatora/silnika)
- Czas pracy 0.00h Licznik godzin pracy 0.00h = Liczba godzin pracy ogółem (godziny, dziesiąte i setne części godzin pracy) Ilość rozruchów 00 – Licznik uruchomień
- 00 = Ogólna liczba uruchomień
- Czas do konserwacji 000h Licznik konserwacji 000h = Godziny pozostałe do następnej konserwacji
- Czas do konserwacji 000d Licznik konserwacji 000d = Dni pozostałe do następnej konserwacji
- Gen.dodat.en.czynna 0.00 MWh Dodatnia energia czynna generatora

**0.00MWh** = Całkowita dodatnia energia czynna generatora

Gen.dodat. en.bierna. 0.00 MWh – Dodatnia energia bierna generatora0.00MWh = Całkowita dodatnia energia bierna

generatora

Gen.ujemna. en.bierna 0.00 MWh – Ujemna energia bierna generatora
0.00MWh = Całkowita ujemna energia bierna generatora

i

# NOTA

Dalsze informacje o zerowaniu lub ustawianiu liczników można znaleźć w Podręczniku Konfiguracji 37415.

# Ekran "Mierzone wartości"

[wszystkie tryby stosowania]

|                                |                    | Ten ekran pojawia się po naciśnięciu przycisku ekranowego                                                                    |
|--------------------------------|--------------------|----------------------------------------------------------------------------------------------------|
| Interfejs J1939                | Przegląd systemu 🖡 | "Mierzone wartości" na ekranie "Wybór".                                                                                      |
| Wyjścia / Wejścia<br>analogowe | Generator          | Powrót do ekranu "Wybór".<br>Interfejs J1939                                                                                 |
| Wyjścia / Wejścia<br>dyskretne | Szyna zbiorcza     | Wyświetla ekran interfejsu J1939.<br><b>Wyjścia /Wejścia analogowe</b><br>Wyświetla ekran wskazań wejść i wyjść analogowych. |
| 🕢 Mierzone wartośći            | Sieć               | Wyjścia /Wejścia dyskretne<br>Wyświetla ekran wskazań wejść i wyjść dyskretnych.<br>Generator                                |
|                                |                    | Wyświetla ekran wskazań generatora.<br>Szyna zbiorcza                                                                        |
|                                |                    | Wyświetla ekran wskazań szyny zbiorczej.<br><b>Sieć</b>                                                                      |
| Ekran Intorfais 11030          | "                  | Wyświetla ekran wskazań sieci.                                                                                               |
| Ekran "interfejs J1939         |                    | [wszystkie tryby stosowania]                                                                                                 |

# Ten ekran pojawia się po naciśnięciu przycisku ekranowego "Interfeis J1939" na ekranie "Mierzone wartości".

|                      | Przegląd systemu | "Interrejs J1939 na ekraine "Ivherzone wartosci".    |
|----------------------|------------------|------------------------------------------------------|
| J1939 wartość        | J1939 wartość    | Powrót do ekranu "Mierzone wartości".                |
| analogowa 1          | analogowa 3      | J1939 wartość analogowa 1                            |
| J1939 wartość        | J1939 wartość    | Wyświetla ekran wartości mierzonych J1939.           |
| analogowa 2          | analogowa 4      | J1939 wartość analogowa 2                            |
|                      |                  | Wyświetla ekran specjalny J1939 (tylko w przypadku   |
|                      |                  | skonfigurowania dla Scania S6 ECU).                  |
| STOP Interfejs J1939 | J1939 stan       | J1939 wartość analogowa 3                            |
| -                    |                  | Wyświetla ekran statusu J1939.                       |
|                      |                  | J1939 wartość analogowa 4                            |
|                      |                  | Wyświetla ekran kodów problemów diagnostyki aktywnej |
|                      |                  | J1939.                                               |
|                      |                  | J1939 stan                                           |
|                      |                  | Wyświetla ekran kodów problemów poprzedniej          |
|                      |                  | diagnostyki J1939.                                   |

#### Ekran "J1939 Wartość analogowa 1"

Mierzone wartośći

# [wszystkie tryby stosowania]

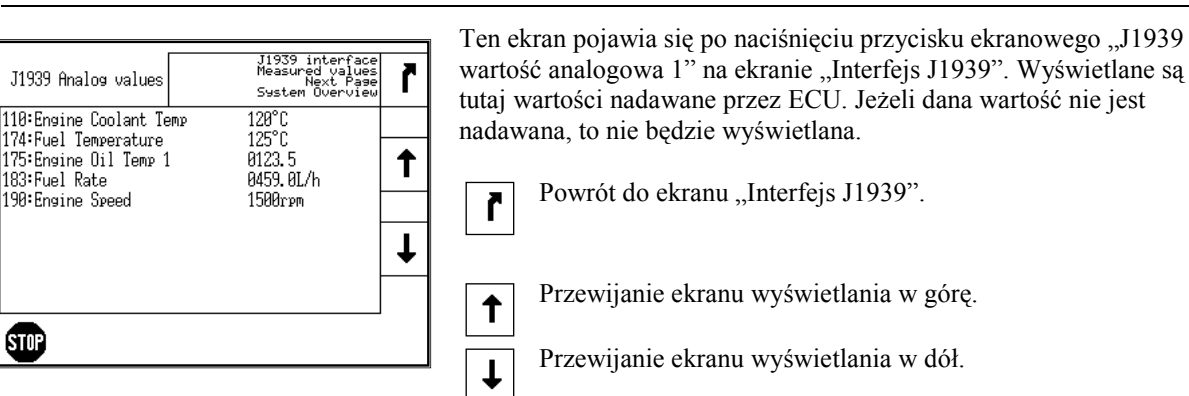

# Ekran "J1939 Wartość analogowa 2"

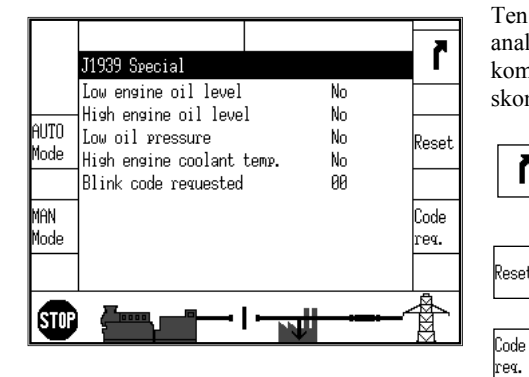

Ten ekran pojawia się po naciśnięciu przycisku ekranowego J1939 Wartość analogowa 2" na ekranie "Interfejs J1939". Wyświetlany jest na nim status komunikatów błędu J1939 Scania S6, jeżeli zespół jest odpowiednio skonfigurowany.

Powrót do ekranu "Interfejs J1939". r

- Zerowanie kodu migowego. W celu wykonania tej czynności, wyłączyć zapłon (zacisk U15), nacisnać ten przycisk ekranowy i ponownie załączyć zapłon w ciągu 2 sekund.
- Żądanie kodu migowego dla jednego komunikatu błędu z ECU. Powtarzalne naciskanie tego przycisku ekranowego wyświetla wszystkie zapamiętane komunikaty błędu.

#### Ekran "J1939 Wartość analogowa 3"

#### [wszystkie tryby stosowania]

Amber warning lamp ٦ J1939 Status DM1 Red stop lamp Off DM1 Amber warning lamp On AUTO **Off** DM1 Protect lamp state Mode DM1 Malfunction lamp **Nff** DM2 Red stop lamp Off MAN Off DM2 Amber warning lamp 1ode DM2 Protect lamp state Off DM2 Malfunction lamp Off STOP

Ten ekran pojawia się po naciśnięciu przycisku ekranowego "J1939 Wartość analogowa 3" na ekranie "Interfejs J1939". Wyświetlany jest tutaj status interfejsu J1939.

Powrót do ekranu "Interfejs J1939". r

#### [wszystkie tryby stosowania]

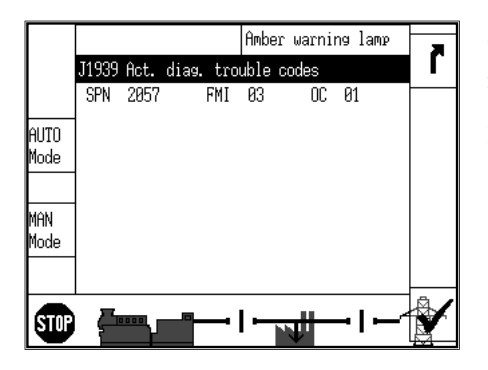

Ekran "J1939 Wartość analogowa 4"

Ten ekran pojawia się po naciśnięciu przycisku ekranowego "J1939 Wartość analogowa 4" na ekranie "Interfejs J1939". Wyświetlane są w nim kody problemów aktywnej diagnostyki J1939. SPN = Numer podejrzanego parametru FMI = Wskaźnik trybu awarii OC = Zliczenie wystąpień

r

Reset

Powrót do ekranu "Interfejs J1939".

[wszystkie tryby stosowania]

Ekran "J1939 stan"

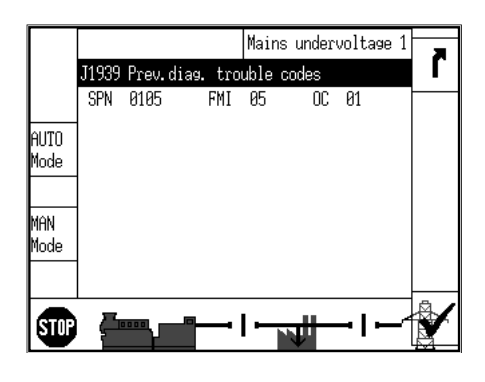

Ten ekran pojawia się po naciśnieciu przycisku ekranowego "J1939 stan" na ekranie "Interfejs J1939". Wyświetlane są w nim kody problemów poprzedniej diagnostyki J1939. SPN = Numer podejrzanego parametru FMI = Wskaźnik trybu awarii

OC = Zliczenie wystąpień

Powrót do ekranu "Interfejs J1939". r

# Ekran "Wyjścia/Wejścia analogowe"

# [wszystkie tryby stosowania]

Ekran "Wejścia analogowe"

| Fut          | Wyłączn.GCB otwarty Napię                    | cie sieci "<" 1 |   |
|--------------|----------------------------------------------|-----------------|---|
| 1/0          | Wejścia analogowe                            |                 | Г |
| T            | Wejście analogowe D+<br>Napięcie akumulatora | 01,6V<br>28,2V  |   |
| Ir9b<br>AUTO | Analog inp.1                                 | 35,00<br>₩9ł.   |   |
| Ггчb         | Analog inp.2                                 | ₩9ł.            | I |
| RĘCZ.        | Analog inp.3                                 | ₩9ł.            |   |

Te ekrany pojawiają się po naciśnięciu przycisku ekranowego "Wejścia/wyjścia analogowe" na ekranie "Mierzone wartości". Wyświetlane są wejścia i wyjścia analogowe. Wyjścia analogowe są wyświetlane jako procent wybranego zakresu sprzętowego, tj. 50% z sygnału wyjściowego 0 do 20 mA odpowiada 10 mA.

Powrót do ekranu "Mierzone wartości".

r

t

T

Przewijanie ekranu wyświetlania w górę.

Przewijanie ekranu wyświetlania w dół.

Ekran "Wyjścia analogowe"

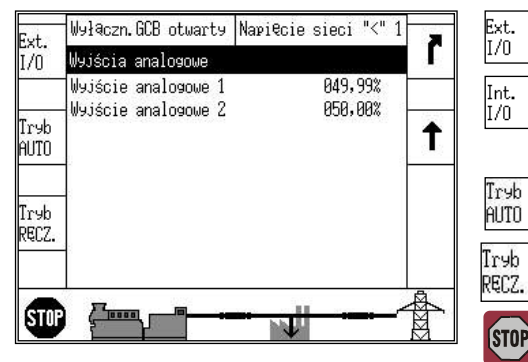

Ekran "Zewnętrzne wejścia analogowe"

| Int.<br>I/O | Wyłączn.GCB otwarty<br>Zewnętrzn.wejście an | Napięcie sieci "≺" 1<br>alogowe | r |
|-------------|---------------------------------------------|---------------------------------|---|
| Truh        | Ext. AI 1                                   | ₩9ł.                            |   |
| AUTO        | Ext. AI 2                                   | Wył.                            |   |
| Ггчb        | Ext. AI 3                                   | Wył.                            | T |
| RECZ.       | -Ext. AI 4                                  | Wył.                            | + |

Ekran "Zewnętrzne wyjścia analogowe"

| Int           | Wyłączn.GCB otwarty           | Napi€cie sieci "≺" 1 |       |  |  |
|---------------|-------------------------------|----------------------|-------|--|--|
| I/0           | Zewnętrzn.wyjście analogowe   |                      |       |  |  |
| 0.000         | Zewn.wyj. analog.1            | 849,99%              |       |  |  |
| 22 02         | Zewn.wyj. analog.2            | 049,99% -            | 78283 |  |  |
| Tгуb          | Zewn.wyj. analog.3            | 849,99%              | t     |  |  |
| AUTO          | Zewn.wyj. analog.4            | 849,99%              | 843   |  |  |
| Tryb<br>RĘCZ. | -                             |                      |       |  |  |
| STOF          | ╵<br>Ĵ┊╔╦┅╻╼ <mark>┍╌╼</mark> |                      |       |  |  |

Zmiana do ekranów zewnętrznych wyjść/ wejść analogowych.

Zmiana do ekranów wewnętrznych wejść/wyjść analogowych.

Zmienia do AUTOMATYCZNEGO trybu pracy.

Zmienia do RECZNEGO trybu pracy.

Zmienia do trybu pracy STOP.

Tryb działania RĘCZNY: start/stop silnika.

Tryb działania RĘCZNY: otwarcie GCB/MCB (wyłącznika generatora/silnika) Tryb działania RĘCZNY: zamknięcie GCB/MCB (wyłącznika\_generatora/silnika)

# Ekran "Wyjścia/wejścia dyskretne"

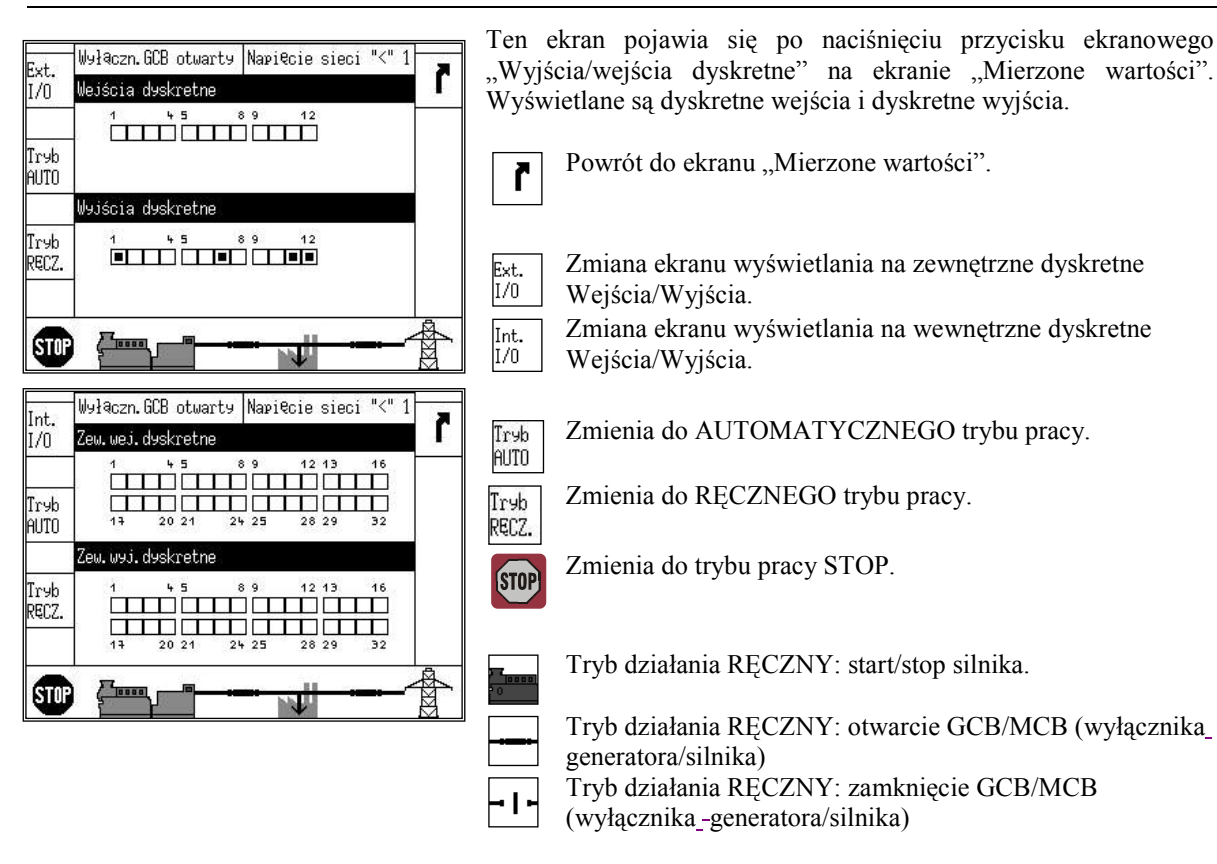

■ Wyświetlacz stanu dyskretnych wejść i dyskretnych wyjść. (Nota: Logika skonfigurowana dla wejścia dyskretnego NO/NC będzie określać jak reaguje easYgen na stan ■ wejścia dyskretnego. Jeżeli odnośne We dyskretne jest skonfigurowane jako NO (normalnie otwarte), to zespół reaguje na stan wysterowania ( ■ ), jeżeli jest skonfigurowany na NC (normalnie zamknięty), to reaguje na stan braku wysterowania □.)

Wejście dyskretne:

wysterowane

Wyjście dyskretne:

- niewysterowane
   przekaźnik uaktywniony
  - □ przekaźnik wyłaczony

Ekran "Generator"

[wszystkie tryby stosowania]

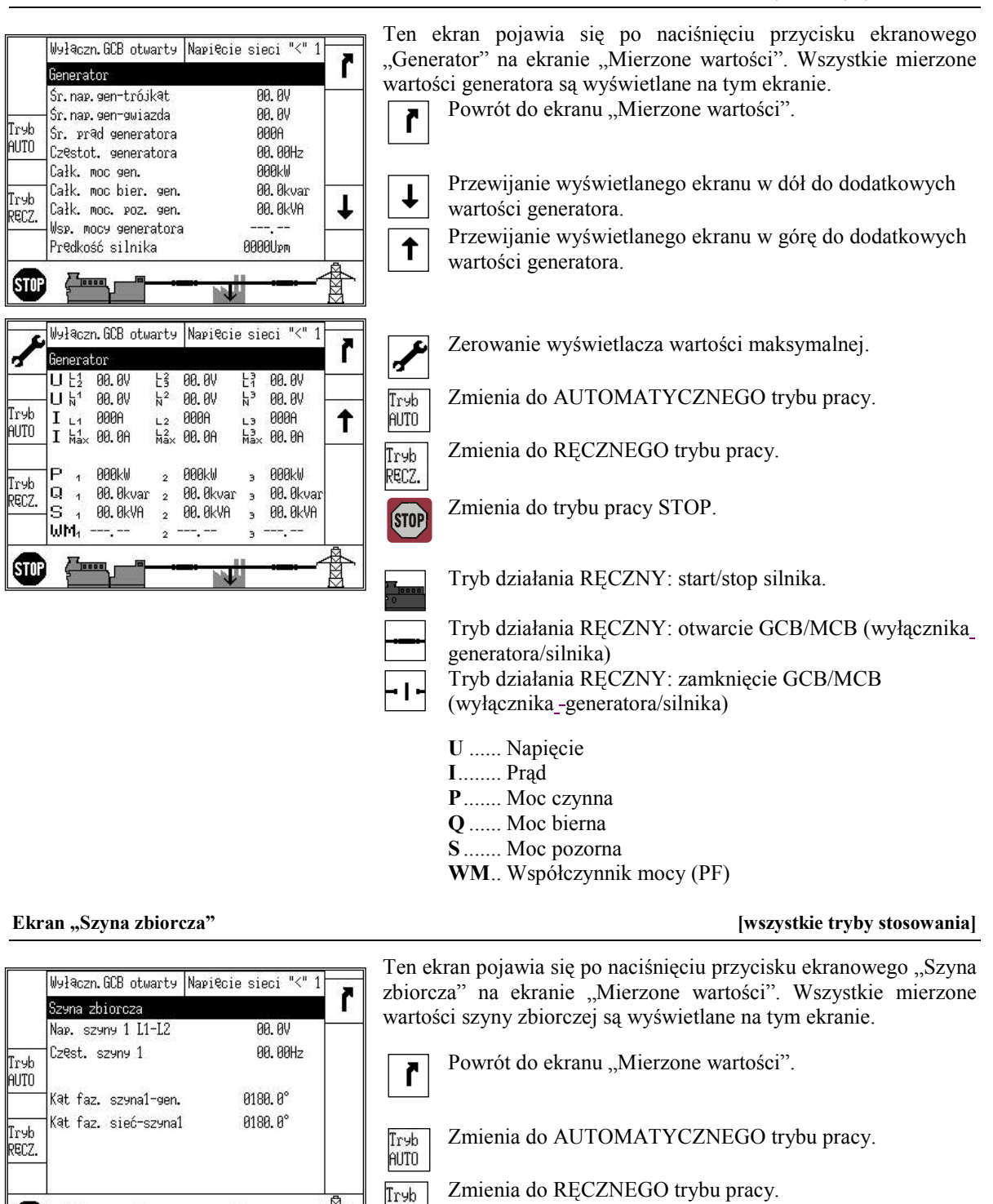

RĘCZ.

STOP

Zmienia do trybu pracy STOP.

(wyłącznika -generatora/silnika)

generatora/silnika)

Tryb działania RECZNY: start/stop silnika.

Tryb działania RECZNY: zamknięcie GCB/MCB

Tryb działania RECZNY: otwarcie GCB/MCB (wyłacznika

© Woodward

0000

STOP

# Ekran "Sieć"

I

| Wyłączn. GCB otwarty Napięcie sieci "<" 1                                                                                                    | Ten ekran pojawia się po naciśnięciu przycisku ekranowego "Sieć"<br>na ekranie "Mierzone wartości". Wszystkie mierzone wartości sieci<br>są wyświetlane na tym ekranie.                                                                       |
|----------------------------------------------------------------------------------------------------|----------------------------------------------------------------------------------------------------|
| Całk. moc sieci 0000012<br>Całk. moc sieci 000.0012<br>Tryb Cał. moc bier. sieci 00.0kvar<br>Cał. moc. poz. sieci 08.0kVA<br>Wsp. mocy sieci (PF)<br>SUP<br>Wyłączn. GCB otwarty Napięcie sieci "<" 1<br>Sieć<br>U Łź 00.0V Łż 00.0V Łż 00.0V<br>Lż 00.0V Łż 00.0V Łż 00.0V | <ul> <li>Przewijanie wyświetlanego ekranu w dół do dodatkowych wartości sieci.</li> <li>Przewijanie wyświetlanego ekranu w górę do dodatkowych wartości sieci.</li> <li>Zerowanie wyświetlacza wartości maksymalnej.</li> </ul>               |
| Irvb     I     L1     9086       AUTO     I     Hax     60.00°     N     60.00°       I     L1     9086     M     1       Trvb     P     9080kW     1       Trvb     Q     90.0kvar     1       RCCZ.     S     90.0kVA     1       WM       1                              | Iryb       Zmienia do AUTOMATYCZNEGO trybu pracy.         AUTO       Zmienia do RECZNEGO trybu pracy.         Tryb       Zmienia do Trybu pracy.         RECZ.       Zmienia do trybu pracy STOP.                                             |
|                                                                                                    | <ul> <li>Tryb działania RĘCZNY: start/stop silnika.</li> <li>Tryb działania RĘCZNY: otwarcie GCB/MCB (wyłącznika_generatora/silnika)</li> <li>Tryb działania RĘCZNY: zamknięcie GCB/MCB (wyłącznika_generatora/silnika)</li> </ul>            |
|                                                                                                    | UNapięcie<br>IPrąd<br>PMoc czynna<br>QMoc bierna<br>SMoc pozorna<br>WMWspółczynnik mocy (PF)                                                                                                    |
| Ekran "Diagnostyczny"                                                                                                    | [wszystkie tryby stosowania]                                                                                                    |
| Warunki Przeslad systemu <b>ř</b><br>LogicsManager<br>Bieżąca data i<br>godzina Wersja                                                                                                    | Ten ekran pojawia się po naciśnięciu przycisku ekranowego "Diagnostyczny" na ekranie "Wybór".<br>Powrót do ekranu "Wybór".                                                                                                    |
| Historia zdarzeń<br>STOP Diagnostyczny Pozostałe                                                                                                    | Warunki LogicsManager<br>Wyświetla ekran stanów LogicsManager.<br>Bieżąca data i godzina<br>Wyświetla ekran bieżącej daty i czasu.<br>Historia zdarzeń<br>Wyświetla ekran historii zdarzeń.<br>Wersja<br>Wyświetla ekran wersji.<br>Pozostałe |

Wyświetla ekran różnych danych.

# Ekran "Warunki LogicsManager"

| Warunk<br>Logics | <i<br>sMa</i<br> | nager              | Diagnostyczny<br>Wybór<br>Przegląd systemu | ľ     |
|------------------|------------------|--------------------|--------------------------------------------|-------|
| Grupa 6          | 3Ø:              | Stan flag 1        |                                            |       |
| Grupa 8          | 31:              | System alarmu      | -                                          | (893) |
| Gruoa 8          | 32:              | Warunki sytemowe   |                                            | ÷     |
| Grupa 8          | 33:              | Sterowanie silnika | -                                          | 100   |
| Grupa 8          | 34:              | Stan aplikacji     | -                                          |       |
| Grupa 6          | 35:              | Alarmy silnikowe   |                                            |       |
| Grupa 8          | 36:              | Alarmy pradnicy    | -                                          | 1     |
| Grupa 8          | 37:              | Alarmy sieci       |                                            | +     |
| Grupa 8          | 38:              | Alarmy systemowe   |                                            |       |
| Grupa 8          | 39:              | Wejścia dyskretne  | →                                          |       |
| STOP             |                  |                    |                                            | ł     |

unki LogicsManager Diagnostyczny Wybór Przegląd systemu

Ten ekran pojawia się po naciśnięciu przycisku ekranowego "Warunki LogicsManager" na ekranie "Diagnostyczny". Pozwala on na wyświetlenie stanu wszystkich zmiennych rozkazów *LogicsManager*, które znajduja się w odpowiadających grupach.

Powrót do ekranu "Diagnostyczny".

r

Ť

T

┛

ř

t

t

Przewijanie o jedną grupę / zmienną rozkazu w górę

Przewijanie o jedną grupę / zmienną rozkazu w dół

Wybiera podświetloną grupę zmiennej rozkazu i wyświetla stan zmiennych rozkazu w tej grupie.

Wyświetlanie stanu zmiennych rozkazu.

- Zmienne rozkazu mają wartość PRAWDA
- Zmienne rozkazu mają wartość FAŁSZ

#### Ekran "Bieżąca data i godzina"

Zmienne rozkazów grupy 4 (ex.):

Grupa 04: Stan

04.01 Tryb Auto

04.02 Tryb Stop 04.03 Tryb Reczny

04.04 Test lampek 04.05 Potwierdzenie 04.06 GCB zamknięty

04.07 MCB zamknięty

04.09 Tryb awaryjny

04.11 Ustalanie się sieci

04.10 Studzenie

6.

aplikacji

#### [wszystkie tryby stosowania]

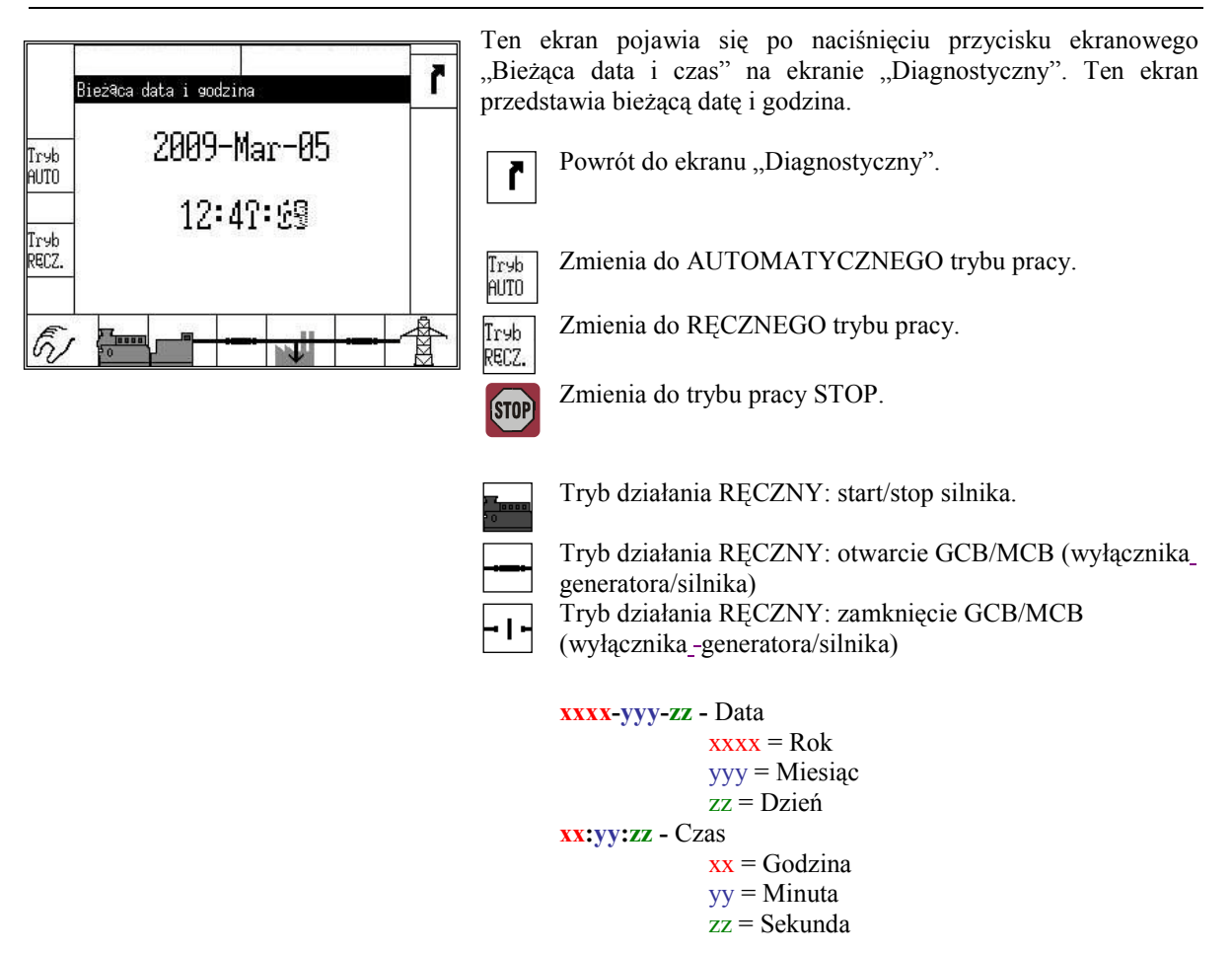

© Woodward

[wszystkie tryby stosowania]

# Ekran "Historia zdarzeń"

| Historia zdarzeń     | Diagnostyczny<br>Wybór<br>Przegląd systemu | r    |
|----------------------|--------------------------------------------|------|
| Tryb RECZ.           | 09-Mar-05 12:21:18.86 +                    |      |
| Tryb STOP            | 09-Mar-05 09:16:18.02 +                    | 6849 |
| Tryb RECZ.           | 09-Mar-05 08:14:23.04 +                    | +    |
| Napi€cie sieci "<" 1 | 09-Mar-05 08:12:14.55 +                    | 200  |
| Częstotl.sieci "<" 1 | 09-Mar-05 08:12:14.55 +                    |      |
| Napi€cie sieci "<" 2 | 09-Mar-05 08:12:13.75 +                    |      |
| Częstotl.sieci "<" 2 | 09-Mar-05 08:12:13.73 +                    | 1    |
| Napi€cie sieci "<" 2 | 09-Mar-05 08:12:13.05 -                    | +    |
| Napi€cie sieci "<" 1 | 09-Mar-05 08:12:13.05 -                    |      |
| Częstotl.sieci "<" 2 | 09-Mar-05 08:12:13.05 -                    |      |

Ten ekran pojawia się po naciśnięciu przycisku ekranowego "Historia zdarzeń" na ekranie "Diagnostyczny". Do każdego wpisu dodawany jest znacznik daty / czasu. Dodatkowe znaki (+ i –) wskazują stan zdarzenia. Znak "+" wskazuje na warunek, który jest nadal aktywny. Jeżeli ten warunek już nie występuje, to będzie wyświetlany ponownie, ale ze wskazaniem "–".

Powrót do ekranu "Diagnostyczny".

Przewijanie w górę o jedno zdarzenie.

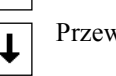

Przewijanie w dół o jedno zdarzenie.

 $\checkmark$ 

r

t

Wybrany (podświetlony) wpis może być skasowany za pomocą tego przycisku ekranowego, jeżeli zostanie wprowadzone hasło dla kodu poziomu CL2 lub wyższego.

# Ekran "Wersja"

| Wyłączn. GCB otwarty Napięcie sieci "<" 1                                                                                                    | Ten ekran pojawia się po naciśnięciu przycisku ekranowego<br>Wersia" na ekranje Diagnostyczny" Ten ekran przedstawia |
|----------------------------------------------------------------------------------------------------|----------------------------------------------------------------------------------------------------|
| Wersja<br>S/N: 16250030 V&VTEST                                                                                                    | numer seryjny zespołu i numer części oprogramowania firmowego /<br>aplikacyjnego wersje i rewizje                    |
| Tryb         rev.:         Wersja           AUTO         Boot:         1 5418-2675         NEW         1.0006           2 5418-2675         NEW         1.0006           2 5418-2675         NEW         1.0006           Tryb         0S:         5418-3209         106           Tryb         Pros:         1 5418-3210         106 | Powrót do ekranu "Diagnostyczny".                                                                                    |
| 2 5418-3210 106                                                                                                    | Tryb Zmienia do AUTOMATYCZNEGO trybu pracy.                                                                          |
|                                                                                                    | Tryb<br>RECZ. Zmienia do RĘCZNEGO trybu pracy.                                                                       |
|                                                                                                    | Zmienia do trybu pracy STOP.                                                                                         |
|                                                                                                    | Tryb działania RĘCZNY: start/stop silnika.                                                                           |
|                                                                                                    | Tryb działania RĘCZNY: otwarcie GCB/MCB (wyłącznika<br>generatora/silnika)                                           |
|                                                                                                    | Tryb działania RĘCZNY: zamknięcie GCB/MCB<br>(wyłącznika_generatora/silnika)                                         |
| Ekran "Pozostałe"                                                                                                    | [wszystkie tryby stosowania]                                                                                         |
|                                                                                                    | The dama arise is all an arithmetic and it all all and                                                               |

Ten ekran pojawia się po naciśnięciu przycisku ekranowego Diagnostyczny Wybór Przegląd systemu "Pozostałe" na ekranie "Diagnostyczny". ř Pozostałe Interfejs CAN stan 1 Powrót do ekranu "Diagnostyczny". Interfejs CAN stan 2 r Diagnoza stopnia obciążenia t Przewijanie wyboru w górę. t t Przewijanie wyboru w dół. 4 61 Otwiera wybrane opcję.

Interfejs CAN stan 1:

CAN-Bus stan 1

lana

Interfejs CAN stan 2:

Interfejs CAN stan 2

4 5

Monit. CAN2: st.aktywny

4 5

Monit. CAN2: st.zablokowany

CAN-Bus stan 2

Interfejs CAN stan 1

4 5

Monit. CAN1: st.aktywny

Monit. CAN1: st.zablokowany

8 9

8 9

Wyłączn.GCB otwarty Napięcie sieci "<" 1

8 9

89

8 9

12 13

12 13

12 13

12 13

12 13

.

16

16

16

1

CAN 1

CAN 2

Tryb AUTO

Тгур

RECZ.

STOP

ř

CAN 2

Тгур

AUTO

Tryb

RECZ.

6

CAN 1

Tryh

AUTO

Tryb

RECZ

6

# Ekran "Interfejs CAN stan 1"

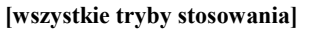

Ten ekran pojawia się po wybraniu "Interfejs CAN stan 1" na ekranie "Pozostałe". Wyłączn.GCB otwarty Napięcie sieci "<" 1 ř Powrót do ekranu "Pozostałe". r 12 13 16

- Zmiana na ekran "Stan interfejsu 1 CAN".
- Zmiana na ekran "Stan interfejsu 2 CAN".
- Zmienia do AUTOMATYCZNEGO trybu pracy.
- Zmienia do RECZNEGO trybu pracy.
- Zmienia do trybu pracy STOP.

Wyświetlanie stanu odnośnych bitów. 

- Odnośny bit jest uaktywniony
- Odnośny bit jest wyłączony

Stan magistrali 1 CAN:

- TPDO ma nieprawidłowe parametry mapowania • Bit 1
- Bit 2 RPDO ma nieprawidłowe parametry mapowania
- TPDO ma więcej niż 8 bajtów • Bit 3
- Bit 4 RPDO ma więcej niż 8 bajtów
- Monitorowanie CAN 1 (stan aktywny):
- Bit  $\{x\}$  RPDO $\{x\}$  nie jest w tym momencie odbierany
- Monitorowanie CAN 1 (stan zablokowany):
- Bit  $\{x\}$  RPDO $\{x\}$  nie został odebrany
- Stan magistrali 2 CAN:
- Bit 13 jeden identyfikator węzła jest przypisany więcej niż 1 urządzeniu

Monitorowanie CAN 2 (stan aktywny):

• Bit  $\{x\}$  Identyfikator wezła  $\{x\}$  CAN nie jest w tym momencie odbierany

Monitorowanie CAN 2 (stan zablokowany):

• Bit  $\{x\}$  Identyfikator wezła  $\{x\}$  CAN nie został odebrany

# Ekran "Diagnoza stopnia obciążenia"

| Wyłączn.6CB otwarty Napiłcie sieci "<" 1         Diagnoza stornia obciążenia         Całkowite obciążenie szyny CAN 0%         CAN2 obciążenie CANopen       0%         AUTO       CAN2 obciążenie CANopen       0%         AUTO       CAN1 obciążenie CANopen       0%         CAN1 obciążenie CANopen       0%         CAN1 obciążenie CANopen       0%         CAN1 obciążenie J1939       0%         CAN1 obciążenie J1939       0%         CAN1 obciążenie J1939       0%         CAN1 obciążenie J1939       0%         CAN1 obciążenie J1939       0%         CAN1 obciążenie J1939       0% | Ten ekran pojawia się po wybraniu "Diagnoza stopnia obciążenia"<br>z poziomu ekranu "Pozostałe" i przedstawia ogólne obciążenie<br>magistrali CAN, jak również obciążenia na poszczególnych<br>magistralach CAN.<br>Powrót do ekranu "Pozostałe". |
|----------------------------------------------------------------------------------------------------|----------------------------------------------------------------------------------------------------|
|                                                                                                    | Tryb<br>AUTO Zmienia do AUTOMATYCZNEGO trybu pracy.                                                                                                    |
|                                                                                                    | Tryb<br>RECZ. Zmienia do RĘCZNEGO trybu pracy.                                                                                                    |
|                                                                                                    | Zmienia do trybu pracy STOP.                                                                                                    |

#### Ekran "Parametr"

# [wszystkie tryby stosowania]

[wszystkie tryby stosowania]

JQzyk / czas Przeslad systemu r Konfis wyświetlacza Test kontrolek Vprowadź hasło Para metr Parametry systemowe

Ten ekran pojawia się po naciśnięciu przycisku ekranowego "Parametr". Powrót do ekranu poczatkowego. r Język / czas Wyświetla ekran konfiguracji języka i zegara. Konfig wyświetlacza Wyświetla ekran konfiguracji wyświetlacza. Test kontrolek Ten przycisk programowy podświetla wszystkie diody LED w celu sprawdzenia ich funkcjonowania. Konfiguracja Wyświetla ekran menu konfiguracji. Wprowadź hasło Wyświetla ekran wprowadzania hasła. **Parametry systemowe** Wyświetla ekran konfiguracji zarządzania systemem.

#### Ekran "Język / czas"

Para metr Przegląd systemu r Język / czas r Language Polsk Godziny 14h Minuty 09min t Sekundy 07s 05 03 Dzień t Miesiąc Rok **R**9 t ┛ 61 ┛

Ten ekran pojawia się po naciśnięciu przycisku ekranowego "Język / czas" na ekranie "Parametr".

Powrót do ekranu "Parametr".

Przewijanie w górę o jeden parametr.

Przewijanie w dół o jeden parametr.

Wybrać parametr do skonfigurowania za pomocą tego przycisku programowego. Zmienić parametr używając przycisków ekranowych +,  $\fbox{-}$ , i  $\Huge{-}$ . Potwierdź zmianę przyciskiem programowym  $\vcenter{-}$  albo opuść konfigurację parametru bez zachowywania zmiany używając przycisku programowego  $\fbox{-}$ . Konfig

+

61

Konfig.

interfejsów kom.

LogicsManager

konfiguracja

Konfig

6

liczników

wyświetlacza

JASNOŚĆ

[wszystkie tryby stosowania]

# Ekran "Konfig wyświetlacza"

Ten ekran pojawia się po naciśnięciu przycisku ekranowego Para metr Przegląd systemu "Konfig wyświetlacza" na ekranie "Parametr". Tutaj można ř skonfigurować kontrast i jaskrawość wyświetlacza. +

Powrót do ekranu "Parametr".

Zwiększanie kontrastu / jasności

Zmniejszanie kontrastu / jasności

STOP

m

.

r

+

RAST WYŚWIETL.

Prze

0

Naciśnięcie i przytrzymanie przycisku STOP przez co najmniej 10 sekund przywraca ustawienia domyślne dla kontrastu i jaskrawości w przypadku gdy te ustawienia zostały wyregulowane w taki sposób, że odczytanie wyświetlacza nie jest już możliwe.

., .

.

# Ekran "Konfiguracja"

[wszystkie tryby stosowania]

.

• •

| Para metr<br>rzesląd systemu <b>ř</b> | Ien ekran pojawia się po nacisnięciu przycisku ekranowego "Konfiguracja" na ekranie "Parametr".         Powrót do ekranu "Parametr". |  |
|---------------------------------------|----------------------------------------------------------------------------------------------------|--|
| Konfig aplikacji                      | Ustaw. Interfejsów kom.                                                                                                    |  |

. .

| Konfig aplikacji | Ustaw. Interfejsów kom.                     |
|------------------|---------------------------------------------|
|                  | Wyświetla ekran konfiguracji interfejsów    |
| Konfig           | LogicsManager konfiguracja                  |
| monitoringu      | Wyświetla ekran konfiguracji LogicsManager. |
|                  | Konfig liczników                            |
| Konfig           | Wyświetla ekran konfiguracji liczników.     |
| pomiarów         | Konfig aplikacji                            |
|                  | Wyświetla ekran konfiguracji aplikacji.     |
|                  | Konfig monitoringu                          |
|                  | Wyświetla ekran konfiguracji monitorowania. |
|                  | Konfig pomiarów                             |
|                  | Wyświetla ekran konfiguracji pomiaru.       |
|                  |                                             |

# Ekran "Wprowadź hasło"

Konfiguracja

#### [wszystkie tryby stosowania]

| Wprowadź hasło                                                                                                    | Para metr<br>Przesląd systemu        | Ten e<br>"Wpro | ekran pojawia się po naciśnięciu przycisku programowego<br>owadź hasło" na ekranie "Parametr". Służy on wyłącznie do<br>wadzania hasła Poziomy kodu sa wyświetlane wyłącznie w                                                                                              |
|----------------------------------------------------------------------------------------------------|--------------------------------------|----------------|----------------------------------------------------------------------------------------------------|
| Hasło<br>Kod dostępu dla wyśw.<br>Hasło CAN 1<br>Kod dost. dla portu CAI<br>Hasło CAN 2<br>Kod dost. dla portu CAI | 4417<br>8<br>4417 ↑<br>1 0<br>4417   | zależn         | ości od wprowadzonego hasła.<br>Powrót do ekranu "Parametr".                                                                                                    |
| Hasło DPC 1<br>Kod dost. do portu szej<br>Hasło DPC 2<br>Kod dost. do portu szej<br>Kod dost. do portu szej        | 4417<br>∴/DPC 10<br>4417<br>∴/DPC 20 | ↑              | Przewijanie w górę o jeden parametr.<br>Przewijanie w dół o jeden parametr.                                                                                                    |
|                                                                                                    |                                      | 4              | Wybrać parametr do skonfigurowania za pomocą tego<br>przycisku. Zmienić parametr używając przycisków<br>ekranowych , , i → Potwierdź zmianę przyciskiem<br>programowym  albo opuść konfigurację parametru bez<br>zachowywania zmiany używając przycisku programowego<br>[7] |

# Ekran "Parametry systemowe"

# [wszystkie tryby stosowania]

| ĩ          | Para metr<br>Przegląd systemu | Parametry systemowe  |
|------------|-------------------------------|----------------------|
|            | Nie                           | lstawienia fabryczne |
| <b>T</b> 2 | -                             |                      |
| t          | _                             |                      |
|            |                               |                      |
| <b>↓</b>   | 8                             | E.                   |

Ten ekran pojawia się po naciśnięciu przycisku ekranowego "Parametry systemowe" na ekranie "Parametr". Szczegółową strukturę ekranów konfiguracyjnych zamieszczono w rozdziale Konfiguracja easYgen-3200, poczynając od strony 40. Powrót do ekranu "Parametr".

Przewijanie w górę o jeden parametr.

Ť

t

Przewijanie w dół o jeden parametr.

Wybrać parametr do skonfigurowania za pomocą tego przycisku. Zmienić parametr używając przycisków ekranowych , , , i -. Potwierdzić zmianę przyciskiem programowym albo opuścić konfigurację parametru bez zachowywania zmiany używając przycisku programowego .

# Obsługa

# 

Wyświetlacz jest podzielony na różne obszary, aby przedstawić przegląd wyświetlanych danych.

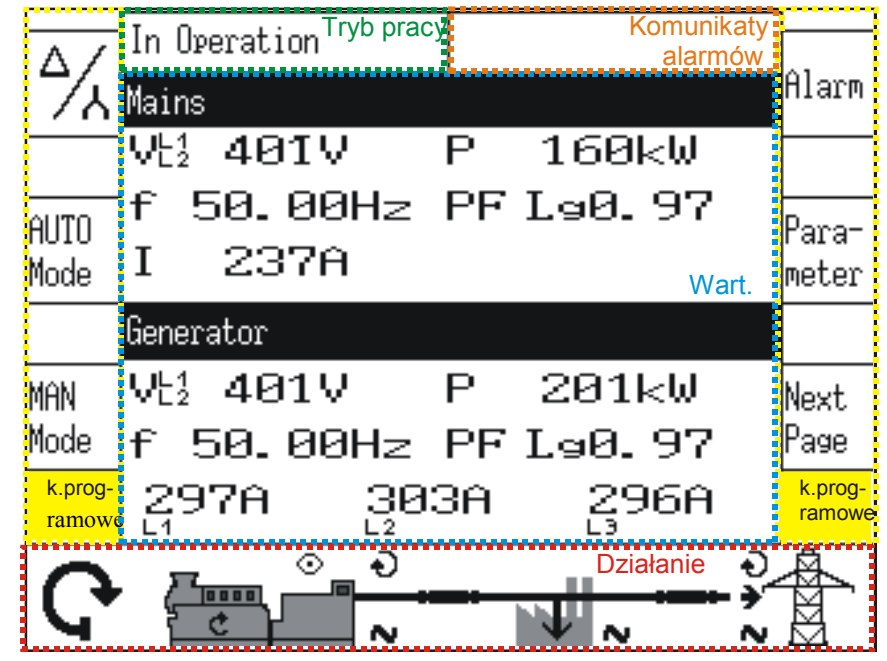

Rysunek 2-2: Ekran - przegląd poziomów

# "Wartości"

| 4             | Sieć                        |           | Alarø        |
|---------------|-----------------------------|-----------|--------------|
|               | Ut1 00.0V P<br>f 00.0H-> WM | 000kW     |              |
| Tryb<br>AUTO  | 000A                        | wartości  | Para<br>metr |
|               | Generator                   |           |              |
| Tryb<br>RECZ. | U½ 00.0V P<br>f 00.0Hz WM   | 000kW<br> | Wəbór        |
|               | 000A 000A                   | gooa      |              |
| 0             |                             |           |              |

"Stan działania"

| 4/2           | Sieć                             | Alarm        |
|---------------|----------------------------------|--------------|
| -             | Ut1 00.0V P 000kW                |              |
| Tryb<br>AUTO  | f 00.0Hz WM<br>000A              | Para<br>™etr |
| -             | Generator                        |              |
| Tryb<br>RECZ. | UL1 00.0V P 000kW<br>f 00.0Hz WM | Wybór        |
|               | 600A 600A 600A                   |              |

Część ekranu "wartości" ilustruje wszystkie zmierzone informacje odnoszące się do mocy, włączając w to napięcia, prądy, częstotliwości, moc i wartości współczynnika mocy.

Część ekranu "stan działania" przedstawia rzeczywiste informacje o działaniu. Zobacz Załącznik A: Komunikaty stanu na stronie 46 odnośnie do listy wszystkich stanów działania.

# "Komunikat alarmu"

|              |                     | 100          |
|--------------|---------------------|--------------|
| A /          | Tryb pracy Alarm    |              |
| 1/2          | Sieć                | Alarm        |
| - Beerges    | UL1 00.0V P 000kW   |              |
| Tryb<br>AUTO | f 00.0Hz WM<br>000A | Para<br>metr |
| -            | Generator           |              |
| Tryb         | UL1 00.0V P 000kW   |              |
| RECZ.        | f 00.0Hz WM         | Wapor        |
|              | lgoon goon goon     |              |
| 0            | Barro St II         | A            |
| C            |                     |              |

Część ekranu "komunikat alarmu" przedstawia ostatni komunikat alarmu który nastąpił i nie został jeszcze potwierdzony. Zobacz Załącznik A: Komunikaty alarmu na stronie 48 odnośnie do listy wszystkich komunikatów alarmu.

"Działanie"

| 4/1           | Sieć                            | Alarm        |
|---------------|---------------------------------|--------------|
|               | UL1 00.0V P 000kW               | 1            |
| Tryb<br>AUTO  | f 00.0Hz WM<br>000A             | Para<br>metr |
|               | Generator                       |              |
| Tryb<br>RECZ. | U½ 00.0V P 000kW<br>f 00.0Hz WM | Wybór        |
|               |                                 |              |

Część ekranu "działanie" zawiera schemat jednoliniowy aplikacji systemu, przedstawiający bieżący stan wyłączników generatora i sieci. Ten poziom jest również wykorzystany do ręcznej obsługi zespołu generatora.

"Przyciski programowe"

|               | Tryb pracy                       |              |
|---------------|----------------------------------|--------------|
| 71            | <mark>6</mark> ieć               | Alarm        |
|               | Ut1 00.0V P 000kW                | _            |
| Tryb<br>AUTO  | f 00.0Hz WM<br>000A              | Para<br>metr |
| -             | Generator                        |              |
| Tryb<br>RECZ. | UL1 00.0V P 000kW<br>F 00.0Hz WM | Wybór        |
|               | 000A 000A 000A                   |              |

Znaki przycisków programowych pozwalają nawigować pomiędzy ekranami, poziomami i funkcjami, jak również na konfigurowanie i obsługę.

# **Wyświetlacz**

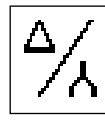

# Przycisk programowy "Wyświetlacz napięcia"

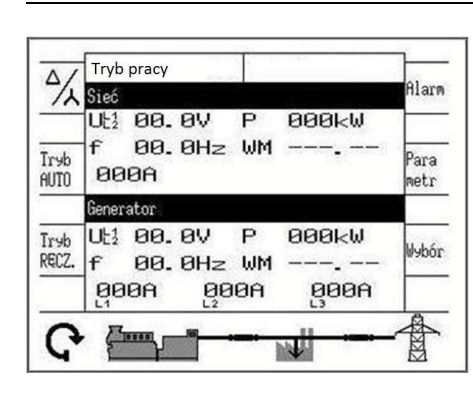

Przycisk programowy wyświetlacza napięcia zmienia typ wyświetlacza napięcia. Ilość informacji dostępnych z systemu zależy od sposobu skonfigurowania pomiaru w sterowniku. Tabela 2-1 ilustruje jakie wartości są dostępne w zależności od skonfigurowanego typu pomiaru.

| Punkt pomiarowy | Przewijanie  | Symbol wyświetlanego | W    | yświet | lane pi | zy    |
|-----------------|--------------|----------------------|------|--------|---------|-------|
|                 | wyświetlacza | napięcia             | usta | wianiu | ı paran | netru |
|                 | Przy         | _                    | 3F   | 3F     | 1F      | 1F    |
|                 | cisk         |                      | 4p   | 3p     | 2p      | 3p    |
|                 | prog         |                      |      |        |         |       |
|                 | ram          |                      |      |        |         |       |
|                 | owy Nacisnąć |                      |      |        |         |       |

| Generator                                 | ≦⁄, | 0× (6×)               | ŲĿ1 Trójkąt L1-L2             | tak | tak |     |     |
|-------------------------------------------|-----|-----------------------|-------------------------------|-----|-----|-----|-----|
| 99999                                     |     | 1×                    | ₩L3 Trójkąt L2-L3             | tak | tak |     |     |
|                                           |     | 2×                    | ₩L <sup>3</sup> Trójkąt L3-L1 | tak | tak |     | tak |
| Vent Vent Vent Vent Vent Vent Vent Vent   |     | 3×                    | ₩ <sup>1</sup> Gwiazda L1-N   | tak |     | tak | tak |
|                                           |     | 4×                    | ŲL² Gwiazda L2-N              | tak |     |     |     |
|                                           |     | 5×                    | Ų⊾ <sup>3</sup> Gwiazda L3-N  | tak |     |     | tak |
|                                           |     |                       |                               |     |     |     |     |
| N ¥ ¥                                     |     |                       |                               |     |     |     |     |
| Sieć                                      | ≙∕, | $0 \times (6 \times)$ | ₩L1 Trójkąt L1-L2             | tak | tak |     |     |
|                                           |     | 1×                    | VE3 Trójkąt L2-L3             | tak | tak |     |     |
|                                           |     | 2×                    | ₩L <sup>3</sup> Trójkąt L3-L1 | tak | tak |     | tak |
| Value<br>Value<br>Value<br>Value<br>Value |     | 3×                    | Ų⊾1 Gwiazda L1-N              | tak |     | tak | tak |
|                                           |     | 4×                    | Ų⊾² Gwiazda L2-N              | tak |     |     |     |
|                                           |     | 5×                    | Ų⊾ <sup>3</sup> Gwiazda L3-N  | tak |     |     | tak |
|                                           |     |                       |                               |     |     |     |     |
|                                           |     |                       |                               |     |     |     |     |

Tabela 2-1: Wyświetlacz - Mierzone wartości

# Tryb

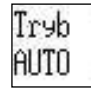

Przyciski programowe "Tryb"

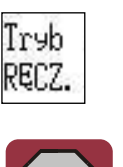

# Tryb pracy Sieć UL1 00.0V 000kW

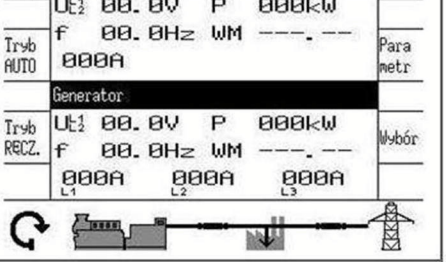

Alarm

Poprzez naciskanie przycisków programowych "Tryb AUTO", "Tryb RECZ.", lub "STOP", dokonuje się wyboru trybu działania. W zależności od wybranego trybu zastosowania, uaktywniane są albo wyłączane różne przyciski programowe na ekranie. Aktywny tryb działania jest wyświetlany na lewo od symbolu silnika. Jeżeli zostanie wybrany tryb działania STOP, to oprócz wyświetlania trybu na lewo od symbolu silnika, podświetlana jest dioda LED obok przycisku. (Nota: Jeżeli zespół sterujący został skonfigurowany do zewnętrznego wyboru trybu działania, to przyciski trybu AUTO i RECZ nie są wyświetlane, a przycisk STOP jest nieaktywny. Trybu działania nie można zmieniać.

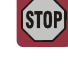

STOP

# Tryb działania STOP

Gdy wybrano STOP, to silnik jest zatrzymany. Tryb działania STOP jest wskazywany w dolnym lewym rogu wyświetlacza symbolem

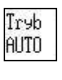

င

# Tryb pracy AUTOMATYCZNY

Gdy wybrano AUTOMATYCZNY tryb działania, to zespół sterujący zarządza każdym uruchomieniem/wyłączeniem silnika oraz funkcjami sterowania wyłącznika. Te funkcje są wykonywane w zgodności ze sposobem skonfigurowania sterownika. Tryb działania STOP jest wskazywany w dolnym lewym rogu wyświetlacza symbolem

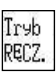

ล้า

# Tryb pracy RĘCZNY

Gdy wybrano RĘCZNY tryb działania, to wszystkie funkcje silnika i wyłącznika są wykonywane ręcznie za pomocą przycisków programowych wzdłuż dolnej krawędzi wyświetlacza. Tryb działania RĘCZNY jest wskazywany w dolnym lewym rogu wyświetlacza symbolem 应 .

# Obsługa

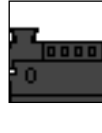

Przyciski programowe "Tryb ręczny"

| Sieć                            | Hlarm                                                                                                    |
|---------------------------------|----------------------------------------------------------------------------------------------------|
| Ut1 00.0V P 000kW               |                                                                                                    |
| f 00.0Hz WM<br>000A             | Para<br>metr                                                                                                    |
| Generator                       |                                                                                                    |
| U½ 00.0V P 000kW<br>f 00.0Hz WM | Wybór                                                                                                    |
| 900A 900A 900A                  |                                                                                                    |
|                                 | 5160<br>Uti 00.0V P 000kW<br>F 00.0Hz WM<br>000A<br>Generator<br>Uti 00.0V P 000kW<br>F 00.0Hz WM<br>000A 000A 000A |

Jeżeli zespół jest ustawiony do pracy w trybie ręcznym (w dolnym lewym rogu wyświetlany jest symbol 🖄 ), to przyciski ekranowe sa uaktywnione do obsługi recznej silnika i wyłaczników mocy. Symbole "0" i "1" wskazują, czy w danym momencie przetwarzana jest komenda start/stop. Strzałki na symbolu wyłacznika wskazują czy w danym momencie przetwarzana jest komenda otworzenia / zamknięcia. Symbol  $\odot$ wskazuje, że opóźnienie monitorowania silnika upłynęło, a funkcje monitorowania sa uaktywnione. Symbol wskazuje, że w odnośnym punkcie pomiarowym wykryto występowanie mocy (generator, szynoprzewód, albo sieć). Kierunek kołowej strzałki wskazuje, czy pole wirujące generatora lub sieci jest zgodne (ZRWZ), czy też przeciwne (PRWZ) do ruchu wskazówek zegara. Symbol strzałki w punkcie zamiany sieci wskazuje, czy moc jest eksportowana (), czy też importowana ().

# Start/Stop silnika

Proces uruchamiania: Silnik zostaje uruchomiony poprzez naciśnięcie tego przycisku programowego.

- Udane: Jeżeli proces uruchamiania zakończył się pomyślnie, to okrągła strzałka i wskazuje że została wykryta prędkość, a silnik pracuje. Symbol oka i wskazuje, że opóźnienie monitorowania silnika upłynęło, a funkcje monitorowania są uaktywnione.
- Nieudane: Brak zmiany na wyświetlaczu do momentu pojawienia się komunikatu o niepowodzeniu rozruchu.

Proces zatrzymywania: Ponowne naciśnięcie tego przycisku programowego zatrzyma silnik.

- Udane: Jeżeli proces zatrzymania zakończył się powodzeniem, to symbol kolistej strzałki 🖄 oraz oka 💿 znikaja.
- Nieudane: Brak zmiany na wyświetlaczu do momentu pojawienia się komunikatu o niepowodzeniu zatrzymania.

# Otwieranie/zamykania wyłącznika obwodu mocy (GCB/MCB)

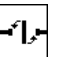

Zamykanie: Naciśnięcie przycisku programowego pod żądanym wyłącznikiem powoduje jego zamknięcie.

- Udane: Jeżeli proces zamykania zakończył się powodzeniem, symbol wyłącznika obraca się do położenia poziomego.
- Nieudane: Jeżeli proces zamykania nie zakończył się powodzeniem, symbol wyłącznika pozostaje w położeniu pionowym.

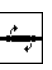

<u>Otwieranie:</u> W celu otworzenia tego wyłącznika, należy nacisnąć ten przycisk programowy gdy symbol wyłącznika jest poziomy. Strzałki oraz komunikaty "Otworzyć GCB/MCB" wskazują komendę otworzenia.

- Udane: Jeżeli proces otwierania zakończył się powodzeniem, symbol wyłącznika obraca się do położenia pionowego.
- Nieudane: Jeżeli proces otwierania nie zakończył się powodzeniem, symbol wyłącznika pozostaje poziomy a strzałki pozostają w obrębie znaku przycisku programowego do momentu, gdy sterownik będzie w stanie otworzyć wyłącznik.

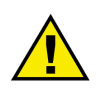

# **UWAGA**

Wyłączniki otworzą się natychmiast bez zmniejszenia mocy. Chcąc otworzyć wyłącznik w stanie braku obciążenia, konieczne jest zmniejszenie obciążenia ręcznie na ekranie wartości zadających.

# LogicsManager

Niektóre parametry easYgen sa konfigurowane za pośrednictwem LogicsManager (zobacz Podrecznik Konfiguracji 37415). Typowy ekran LogicsManager pokazano poniżej. Można skonfigurować operacje logiczna używając różnych zmiennych komend, znaków, operatorów logicznych, oraz czasów opóźnienia, w celu osiagniecia żadanego wyjścia logicznego.

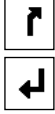

# Ekran LogicsManager

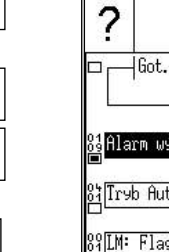

| ?                                        | Konfie Wejsc deskretnech<br>Konfie wejsć/wejsć<br>Konfie aplikacji<br>Konfieuracja | r          |
|------------------------------------------|------------------------------------------------------------------------------------|------------|
| ⊐ _ Hiot. do over.<br>SiAlarm wyłaczając | WYŁ                                                                                | Ť          |
| Tryb Auto                                |                                                                                    | t          |
| 39[LM: Flaga 1<br>→                      |                                                                                    | ل <u>م</u> |

Do konfigurowania LogicsManager wykorzystywane sa przyciski programowe wyświetlane w sekcji prawej i dolnej. Przycisk programowy w górnym lewym rogu otwiera ekran pomocy. Do przycisków programowych przyporządkowywane są różne funkcje.

Można również skonfigurować dwa opóźnienia dla wyjścia.  $\int$  (Opóźnienie załaczone): opóźnienie przed przyjęciem

przez wyjście wartości PRAWDA

1 (Opóźnienie wyłączone): opóźnienie przed przyjęciem przez wyjście wartości FAŁSZ

Kwadraty pod każdym numerem zmiennej komendy wskazują bieżący stan ten zmiennej komendy.

: zmienna komendy ma wartość PRAWDA

: zmienna komendy ma wartość FAŁSZ

Bieżący stan wyjścia LogicsManager jest wskazywany przez kwadrat w górnym lewym rogu.

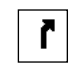

# Opuszczanie bieżącego ekranu ("Escape" / "ESC")

Naciśnięcie znaku tego przycisku programowego powoduje wyjście z bieżącego i przejście do poprzedniego ekranu. Jeżeli do opuszczenia ekranu konfiguracji LogicsManager zostanie użyty klawisz Escape, to wszelkie wprowadzone, a niezatwierdzone zmiany nie zostana zapamiętane.

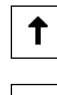

# Wybór parametru

Naciskanie znaków tych przycisków programowych pozwala na wybranie parametru LogicsManager do skonfigurowania poprzez zmiane wartości w górę lub w dół.

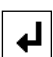

# Potwierdzenie wyboru

Naciśnięcie znaku tego przycisku programowego powoduje potwierdzenie skonfigurowanej opcji parametru LogicsManager.

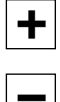

# Zmiana opcji

Poprzez naciskanie znaków tych przycisków programowych można zmieniać opcje wybranego parametru LogicsManager w górę lub w dół.

# Zmiana grupy zmiennych / pozycji kursora

# Pole wyboru zmiennej komendy:

Poprzez naciśnięcie znaku tego przycisku programowego można zmienić grupę zmiennych komendy. Zmienne komendy w obrębie grupy mogą być zmieniane z użyciem przycisków programowych  $[+]_i [-]_i$ 

#### Pole konfiguracji opóźnienia czasowego:

Poprzez naciśnięcie znaku tego przycisku programowego można zmieniać pozycję kursora.

Wybraną cyfrę można zmienić używając przycisków programowych 🕂 i 🗖

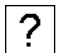

# Przycisk pomocy

Poprzez naciśnięcie znaku tego przycisku programowego przechodzi się do ekranu pomocy, który przedstawia operatory logiczne *LogicsManager*. Można powrócić do *LogicsManager* naciskając przycisk programowy Escape.

# Rozdział 3. Diody LED easYgen-3100

Zespół easYgen-3100 w metalowej obudowie i bez wyświetlacza oraz przycisków, posiada dwie diody LED na płycie przedniej. Te dwie diody LED spełniają następujące zadania:

- Dioda LED COMMS
  - o NIEPODŚWIETLONA: żaden interfejs nie odbiera jakichkolwiek danych
  - Miga kolorem **zielonym**: trwa odbieranie danych przez dowolny interfejs, szybkość migania wzrasta z obciążeniem na interfesjach aż do momentu gdy stanie się:
  - o Podświetlona na zielono: dowolny interfejs odbiera zwiększony ruch danych
  - Podświetlona na czerwono: ilość uczestników na współdzielonej magistrali obciążenia nie odpowiada konfiguracji
  - Podświetlona na czerwono/zielono (pojawia się jako pomarańczowa): ilość uczestników na współdzielonej magistrali obciążenia nie odpowiada konfiguracji <u>oraz</u> trwa odbieranie danych przez dowolny interfejs
- Dioda LED **RUN** (Praca)
  - NIEPODŚWIETLONA: zespół nie jest gotowy do działania
  - Podświetlona na zielono: zespół jest gotowy do działania i nie występuje żaden alarm
  - Miga kolorem zielonym/czerwonym: zespół jest gotowy do działania, ale występuje alarm ostrzeżenia (alarm klasy A lub B)
  - Podświetlona na czerwono: zespół jest gotowy do działania, ale występuje alarm wyłączenia (alarm klasy C, D, E lub F)
  - Miga na czerwono: zespół jest gotowy do działania, ale występuje alarm wyłączenia <u>oraz</u> alarm ostrzeżenia

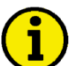

# ΝΟΤΑ

# Definicja: "Występowanie" alarmu oznacza że alarm jest aktywny lub zablokowany (wyzwolony).

Rysunek 3-1 przedstawia pozycję diod LED na płycie czołowej zespołu easYgen-3100.

JUUUUUUUUUUUU 

Rysunek 3-1: Pozycja diod LED

# Rozdział 4. Opis funkcjonalny

# i

# NOTA

Niniejszy opis funkcjonalny easYgen odnosi się do obu wersji, easYgen-3100 oraz easYgen-3200. Jednakże wszystkie informacje dotyczące wyświetlacza, przycisków (przycisków programowych), oraz RĘCZNEGO trybu obsługi odnoszą się tylko do modelu easYgen-3200.

# Przegląd

# 

|                |       |      |             | Tryby zas | tosowania |      |              |      |
|----------------|-------|------|-------------|-----------|-----------|------|--------------|------|
|                | {[    | )}   | <b>{10}</b> |           | {10       | nc}  | <b>{2oc}</b> |      |
| Tryb działania | RĘCZ. | AUTO | RĘCZ.       | AUTO      | RĘCZ.     | AUTO | RĘCZ.        | AUTO |

| Obsługa                     | silnika                                   |     |     |     |     |     |     |     |     |
|-----------------------------|-------------------------------------------|-----|-----|-----|-----|-----|-----|-----|-----|
| • Urucho                    | omienie silnika przez:                    |     |     |     |     |     |     |     |     |
|                             | przycisk (przycisk programowy) silnika    | TAK |     | TAK |     | TAK |     | TAK |     |
|                             | wejścia dyskretne                         |     | TAK |     | TAK |     | TAK |     | TAK |
|                             | zasilanie awaryjne SZR (AMF)              |     |     |     |     |     |     |     | TAK |
|                             | interfejs                                 |     | TAK |     | TAK |     | TAK |     | TAK |
| <ul> <li>Zatrzyi</li> </ul> | manie silnika przez:                      |     |     |     |     |     |     |     |     |
|                             | przycisk STOP                             | TAK | TAK | TAK | TAK | TAK | TAK | TAK | TAK |
|                             | przycisk (przycisk programowy) silnika    | TAK |     | TAK |     | TAK |     | TAK |     |
|                             | zasilanie awaryjne SZR (AMF)              |     |     |     |     |     |     |     | TAK |
|                             | LogicsManager                             |     | TAK |     | TAK |     | TAK |     | TAK |
|                             | alarm (np. przekroczenie prędkości lvl 2) | TAK | TAK | TAK | TAK | TAK | TAK | TAK | TAK |

| Obsługa                    | Obsługa GCB (wyłącznika_generatora) |     |     |     |     |     |     |     |     |
|----------------------------|-------------------------------------|-----|-----|-----|-----|-----|-----|-----|-----|
| • zamkn                    | ięcie GCB                           |     |     |     |     |     |     |     |     |
|                            | przycisk (przycisk programowy) GCB  |     |     |     |     | TAK |     | TAK |     |
|                            | zasilanie awaryjne SZR (AMF)        |     |     |     |     |     |     |     | TAK |
|                            | LogicsManager                       |     |     |     |     |     | TAK |     | TAK |
| <ul> <li>otwarc</li> </ul> | ie wyłącznika GCB                   |     |     |     |     |     |     |     |     |
|                            | przycisk STOP                       | TAK | ТАК | TAK | TAK | TAK | TAK | TAK | TAK |
|                            | przycisk (przycisk programowy) GCB  |     |     | TAK |     | TAK |     | TAK |     |
|                            | LogicsManager                       |     |     |     | TAK |     | TAK |     | TAK |
|                            | alarm (np. przepięcie)              |     |     | TAK | TAK | TAK | TAK | TAK | TAK |

| Obsługa  | Obsługa MCB (wyłącznika sieci)     |  |  |  |  |  |  |     |     |
|----------|------------------------------------|--|--|--|--|--|--|-----|-----|
| • otwarc | tie MCB                            |  |  |  |  |  |  |     |     |
|          | przycisk (przycisk programowy) MCB |  |  |  |  |  |  | TAK |     |
|          | zasilanie awaryjne SZR (AMF)       |  |  |  |  |  |  |     | TAK |
|          | LogicsManager                      |  |  |  |  |  |  |     | TAK |
| • zamkn  | ięcie MCB                          |  |  |  |  |  |  |     |     |
|          | przycisk (przycisk programowy) MCB |  |  |  |  |  |  | TAK |     |
|          | LogicsManager                      |  |  |  |  |  |  |     | TAK |

Tabela 4-1: Opis funkcjonalny - Przegląd

- Tryb zastosowania (strona 35): zależnie od zastosowania, definiuje ilość / funkcję wyłączników ({0}, {10}, {1oc}, {2oc}).
- Tryb pracy (strona 36): w zależności od zastosowania, rozdziela pomiędzy STOP, RĘCZNY i AUTOMATYCZNY.

# Tryby zastosowania

# 

Tryb zastosowania można zmieniać tylko w trakcie konfiguracji, po wprowadzeniu hasła poziomu kodowego CL2 lub wyższego. Najważniejsze właściwości czterech trybów zastosowania sa zilustrowane w nastepnym rozdziale. Opis funkcji które są możliwe do realizacji w trybie każdego zastosowania można znaleźć w Podręczniku Konfiguracji (parametr 3401, podręcznik 37415), Tabela 4.1: Opis funkcjonalny – przeglad, opisuje które funkcje sa dostepne w każdym trybie zastosowania.

# Tryb zastosowania {0} – Start/Stop

Ten tryb zastosowania zapewnia następujące funkcje:

- Pomiar parametrów silnika / generatora (tj. napiecie, czestotliwość, prad, moc, temperatura cieczy
- chłodzącej, ciśnienia oleju, itp.
- Start/Stop silnika

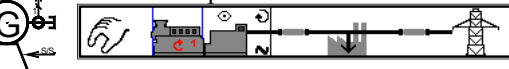

# Tryb zastosowania {10} – Otwarty GCB

Ten tryb zastosowania zapewnia nastepujace funkcje:

- Pomiar parametrów silnika / generatora (tj. napięcie, częstotliwość, prąd, moc, temperatura cieczy chłodzącej, ciśnienia oleju, itp.
- Start/Stop silnika
- Zabezpieczenie silnika / generatora (sygnał wyjściowy przekaźnika do otwarcia GCB)
- Wykrywanie awarii sieci

| F. |     | ्रि | 5 |   |             |
|----|-----|-----|---|---|-------------|
| N  | C 1 |     | v | - | —— <u>M</u> |

# Tryb zastosowania {1oc} – Otwarty/Zamknięty GCB

Ten tryb zastosowania zapewnia następujące funkcje:

GCF

- Pomiar parametrów silnika / generatora (tj. napięcie, częstotliwość, prąd, moc, temperatura cieczy chłodzącej, ciśnienia oleju, itp.
- Start/Stop silnika
- Zabezpieczenie silnika / generatora (sygnał wyjściowy przekaźnika do otwarcia GCB)
- Obsługa GCB (sygnał wyjściowy przekaźnika do zamknięcia GCB)
- Wykrywanie awarii sieci

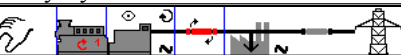

# Tryb zastosowania {2oc} – Otwarty/Zamknięty GCB/MCB

Ten tryb zastosowania zapewnia następujące funkcje:

- Pomiar parametrów generatora/ sieci (tj. napięcie, częstotliwość, prąd, moc, temperatura cieczy chłodzącej, ciśnienia oleju, itp.
- Start/Stop silnika
- Zabezpieczenie silnika / generatora (sygnał wyjściowy przekaźnika do otwarcia GCB)
- Obsługa GCB (sygnał wyjściowy przekaźnika do zamknięcia GCB)
- Obsługa MCB (sygnał wyjściowe przekaźnika do otwarcia i zamknięcia MCB wyłącznika sieci)
- Wykrywanie awarii sieci (obsługa awarii sieci w trybie automatycznym) oraz automatyczne uruchamianie / zatrzymywanie silnika.

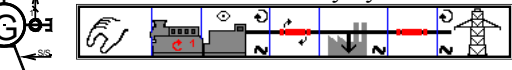

# Tryby działania

# 

# **Tryb działania STOP**

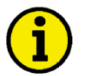

# ΝΟΤΑ

Wybór trybu działania STOP nie jest tożsamy z ZATRZYMANIEM AWARYJNYM. W niektórych przypadkach easYgen wykona dodatkowe funkcje logiczne, takie jak okres chłodzenia silnika przed zatrzymaniem silnika. Zaleca się, aby wejście dyskretne ZATRZYMANIA AWARYJNEGO było wykorzystywane i zaprogramowane jako alarm klasy F.

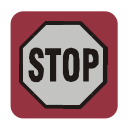

W trybie działania STOP nie mogą być obsługiwane ani wyłącznik silnika, ani wyłącznik generatora. W zależności od trybu zastosowania nie mogą być obsługiwane wyłączniki obwodu mocy. Jeżeli został wybrany tryb działania STOP, podczas gdy:

# silnik został już zatrzymany

- Wyłącznik GCB nie zostanie zamknięty
- Przekaźnik zaworu elektromagnetycznego paliwa nie zostanie uaktywniony
- Wejścia dyskretne oraz komendy magistrali CAN są ignorowane
- Przyciski uruchamiania (przyciski programowe) są nieaktywne (w zależności od poprzedniego trybu działania)
- Monitorowanie silnika / generatora pozostaje nieaktywne (wyjątek: całe monitorowanie, które nie jest opóźnione przez monitorowanie prędkości silnika)

# silnika pracował

- Wyłącznik GCB jest otwierany
  - Wymagania:
  - easYgen znajduje się co najmniej w trybie zastosowania {10} oraz
  - wyłącznik GCB jest zamknięty
- Wyłącznik MCB zostanie zamknięty
  - Wymagania:
  - easYgen znajduje się co najmniej w trybie zastosowania {2oc}
  - GCB jest otwarty
  - MCB jest uaktywniony
  - parametr "zamknięcie MCB w trybie STOP" jest skonfigurowany na wartość TAK
- Zostanie wykonane schładzanie silnika (dioda STOP miga)
- Przekaźnik zaworu elektromagnetycznego paliwa zostanie wyłączony
- Monitorowanie silnika / generatora zostanie wyłączone (wyjątek: całe monitorowanie, które jest opóźnione przez monitorowanie prędkości silnika)
- Ekran zespołu sterownika będzie wyświetlał operacje w miarę jak są wykonywane.

# silnik wykonuje cykl schładzania

• Ponowne naciśnięcie przycisku STOP powoduje natychmiastowe zatrzymanie schładzania silnika i zatrzymanie silnika.

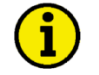

# NOTA

Jeżeli warunki funkcji *LogicsManager* "Uaktywnić MCB" (parametr 12923) mają wartość PRAWDA, to wyłącznik MCB zostanie ponownie zamknięty, jeżeli jest otworzony w trybie działania STOP.

# Tryb działania RĘCZNY

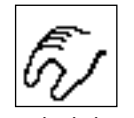

W RĘCZNYM trybie działania (przycisk programowy "Tryb RĘCZ.) wyłączniki silnika obwodu mocy są obsługiwane poprzez przyciski rozmieszczone wzdłuż dolnej krawędzi wyświetlacza (przyciski programowe). Wszystkie elementy które moga być obsługiwane za pośrednictwem przycisków programowych, mają czarną obwódkę. Wszystkie pozostałe elementy nie mogą być obsługiwane. Schemat -jednoliniowy w najniższej linii zmieni się zgodnie z trybem zastosowania.

Schematy jednoliniowe są wyświetlane w następujący sposób:

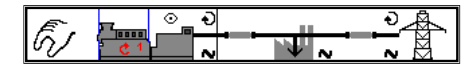

# Schemat jednoliniowy dla trybu zastosowania {0}.

Gdy wybrano tryb działania RECZNY, to wokół silnika pojawi się znak przycisku ekranowego z czarną otoczką w celu wskazania, że przyciski poniżej tego przycisku programowego mogą być użyte do uruchamiania i zatrzymywania silnika. Jest to przedstawione poniżej z podświetleniem dla następujących funkcji.

Przykłady schematów jednoliniowych

- Uruchomienie silnika
- Zatrzymanie silnika

| ĒĮ | 9 ( <u>10000)</u><br>9 ( |              |  |
|----|--------------------------|--------------|--|
| ĒĮ | ¢ 1                      | ়্<br>•<br>• |  |

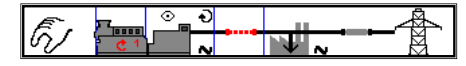

# Schemat jednoliniowy dla trybu zastosowania {10}.

Dla zastosowania {10} pojawia się znak przycisku programowego zarówno dla silnika jak i GCB, z następującymi funkcjami. Symbol "X" oznacza że wydawana jest komenda otworzenia wyłącznika albo blokowane jest zamknięcie wyłącznika. Kropkowana linia wyłącznika oznacza brak zdefiniowanego stanu wyłącznika.

- Uruchomienie Przykłady schematów jednoliniowych
- silnika Zatrzyn

| Zatrzymanie    | Εŗ |  |
|----------------|----|--|
| Otworzenie GCB | E, |  |

# Schemat jednoliniowy dla trybu zastosowania {1oc}.

Dla zastosowania {1oc} pojawia się znak przycisku programowego zarówno dla silnika jak i GCB, z następującymi funkcjami.

Uruchomienie Przykłady schematów jednoliniowych

- silnika Zatrzymanie
- silnika

.

•

- Otworzenie GCB
- Zamknięcie GCB

# Schemat jednoliniowy dla trybu zastosowania {2oc}.

Dla zastosowania {2oc} pojawia się znak przycisku programowego zarówno dla silnika, GCB jak i MCB, z następującymi funkcjami.

- Uruchomienie Przykłady schematów jednoliniowych
- silnika Zatrzymanie
  - silnika Otworzenie GCB
- Zamkniecie GCB
- Otworzenie MCB
- Zamknięcie MCB

| Ē. | e 1 | 0<br>•<br>• |       | ₽ <u>~</u><br>М |
|----|-----|-------------|-------|-----------------|
| E) |     |             |       | <b>≥</b>        |
| ĒĮ |     | ə<br>∧      | م آنم |                 |

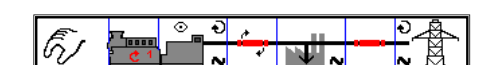

# Tryb działania AUTOMATYCZNY

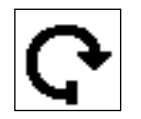

W AUTOMATYCZNYM trybie działania, wszystkie funkcje silnika, GCB i/lub MCB są obsługiwane poprzez interfejs, albo automatycznie przez zespół sterownika (np. awaria sieci). Funkcja easYgen zależy od konfiguracji zespołu i sposobu użycia sygnałów zewnętrznych. Sekwencja start / stop silnika jest opisana szerzej w podręczniku 37415.

W poniższym tekście opisano pokrótce główne funkcje.

| Uruchomienie silnika                                       | <b>Uruchomienie zdalne</b><br>Silnik jest uruchamiany zdalnym sygnałem rozruchu.                                                                                                    |                    |                                   |                     |                            |             |  |
|------------------------------------------------------------|----------------------------------------------------------------------------------------------------|--------------------|-----------------------------------|---------------------|----------------------------|-------------|--|
| Wymagania dla uruchomienia w<br>trybie <u>Auto</u> .       | <ul> <li>Uaktywniony jest tryb działania AUTOMATYCZNY.</li> <li>Funkcja "Start w trybieAUTO" (Wymagany rozruch w trybie automatycznyci jest przyporządkowywana poprzez <i>LogicsManager</i> do wejścia dyskretnego, warunki są spełnione (PRAWDA).</li> <li>Pobudzane jest wejście dyskretne lub rozruchu poprzez interfejs (sygn logiczny wysoki – HIGH), albo ustawiana jest niezbędna komenda protoko interfejsu (odnośnie do wyjaśnienia protokołu interfejsu zobacz podręczni interfejsu 37418).</li> <li>Nie występuje alarm klasy C lub wyższej (odnośnie do wyjaśnienia klas alarmów zobacz podręcznik 37415).</li> <li>Silnik jest gotowy do działania.</li> <li>Wyłącznik GCB jest otwarty.</li> </ul> |                    |                                   |                     |                            |             |  |
| Awaria sieci                                               | <b>SZR (AMF) / Automatyczna odpowiedź na awarię sieci</b> (tylko w trybie zastosowania {2oc}).<br>Jeżeli uaktywniony jest AUTOMATYCZNY tryb działania, a tryb zastosowania jest skonfigurowany na {2oc} (logika dwóch wyłączników) i nastąpi awaria sieci, to silnik i wyłączniki obwodu mocy będą obsługiwany zgodnie z warunkami podanymi w nastepujacej tabeli.                                                                                                    |                    |                                   |                     |                            |             |  |
| <u>Wymagania dla uruchomienia w</u><br><u>trybie SZR</u> : | <ul> <li>Uaktywniony jest tryb działania AUTOMATYCZNY.</li> <li>Tryb zastosowania jest skonfigurowany jako {2oc}.</li> <li>Parametr "Zasilanie awaryjne" jest skonfigurowany na wartość ON (Zał.)</li> <li>Zostaną osiągnięte skonfigurowane wartości graniczne awarii sieci.</li> <li>Upłynęły skonfigurowane czasy opóźnienia.</li> <li>Nie występuje alarm klasy C lub wyższej (odnośnie do wyjaśnienia klas alarmów zobacz 37415).</li> <li>Silnik jest gotowy do działania</li> </ul>                                                                                                    |                    |                                   |                     |                            |             |  |
|                                                            | Stan (                                                                                                    | przed awaria       | ą sieci)                          | Dzi                 | ałanie (porząc             | dek)        |  |
|                                                            | Silnik                                                                                                    | GCB                | MCB<br>0 (otwarty)                | Silnik<br>1 (start) | GCB<br>2. (zamknać)        | мсв         |  |
|                                                            | <b>0</b><br>(zatrzymany)                                                                                                    | <b>0</b> (otwarty) | 1                                 | 1 (start)           | <b>3</b> (zamknać)         | 2 (otwarty) |  |
|                                                            | 1 (pracuje)                                                                                                    | <b>0</b> (otwarty) | (zamknięty)<br><b>0</b> (otwarty) |                     | 1 (zamknąć)                |             |  |
|                                                            | u 5/                                                                                                    | 0 (otwarty)        | 1<br>(zamkniety)                  |                     | 2 (zamknąć)                | 1 (otwarty) |  |
|                                                            |                                                                                                    | 1<br>(zamkniety)   | <b>0</b> (otwarty)                |                     |                            |             |  |
| GCB odsprzęgania sieci:                                    |                                                                                                    | (zamknięty)        | 1<br>(zamknięty)                  |                     | 1 (otwarty)<br>3 (zamknąć) | 2 (zamknąć) |  |
| MCB odsprzęgania sieci:                                    |                                                                                                    | 1<br>(zamkniety)   | 1<br>(zamkniety)                  |                     | (pozostaje<br>zamknięty)   | 1 (otwarty) |  |

Tabela 4-2: Opis funkcjonalny - warunki SZR

Opis funkcjonalny warunków SZR

- Jeżeli silnik nie pracuje przed awarią sieci, a oba wyłączniki GCB i MCB są otwarte, to nastąpią poniższe działania:
  - 1. Silnik uruchamia się
  - 2. GCB zamyka się
  - 3. Obciążenie jest dostarczane przez zespół generatora
- Jeżeli silnik nie pracuje przed awarią sieci, a wyłącznik GCB jest otwarty, a MCB jest zamknięty, to nastąpią poniższe działania:
  - 1. Silnik uruchamia się
  - 2. Wyłącznik MCB otwiera się
  - 3. GCB zamyka się
  - 4. Obciążenie jest dostarczane przez zespół generatora
- Jeżeli silnik pracuje przed awarią sieci, wyłącznik GCB jest otwarty i wyłącznik MCB jest otwarty, to nastąpią poniższe działania:
  - 1. GCB zamyka się
  - 2. Obciążenie jest dostarczane przez zespół generatora
- Jeżeli silnik pracuje przed awarią sieci, wyłącznik GCB jest otwarty, a wyłącznik MCB jest zamknięty, to nastąpią poniższe działania:
  - 1. Wyłącznik MCB otwiera się
  - 2. GCB zamyka się
  - 3. Obciążenie jest dostarczane przez zespół generatora
- Jeżeli silnik pracuje przed awarią sieci, wyłącznik GCB jest zamknięty, a wyłącznik MCB jest otwarty, to nastąpią poniższe działania:
  - 1. Zespół generatora nadal dostarcza obciążenie
- Jeżeli zespół generatora działa równolegle do sieci przed awarią sieci, oba wyłączniki są zamknięte, to nastąpią poniższe działania:
  - 1. Będzie wykonywanie odsprzęganie od sieci, a GCB lub MCB zostaną otworzone w zależności od konfiguracji funkcji odsprzęgania od sieci:
    - Odsprzęganie od sieci skonfigurowane na MCB albo MCB  $\rightarrow$  GCB:
      - a. Wyłącznik MCB otwiera się
      - b. Wyłącznik GCB pozostaje zamknięty
      - c. Silnik kontynuuje działanie
    - Odsprzęganie od sieci skonfigurowane na GCB albo GCB  $\rightarrow$  MCB:
      - a. Wyłącznik GCB otwiera się
      - b. Wyłącznik MCB otwiera się po upłynięciu czasu opóźnienia
      - c. GCB zamyka się
      - d. Silnik kontynuuje działanie
  - 2. Obciążenie jest dostarczane przez zespół generatora

# Rozdział 5. easYgen-3200 - Konfiguracja

Niniejszy rozdział przedstawia informacje "jak skonfigurować zespół za pośrednictwem wyświetlacza LCD" jak również opis wszystkich parametrów, które można zmieniać bez konieczności podawania hasła. Jeżeli posiadasz prawidłowe kody do konfigurowania zespołu (co jest weryfikowane hasłami), zobacz podręcznik 37415 odnośnie do opisu wszystkich parametrów, zakresu ich ustawień oraz ich wpływu na działanie zespołu.

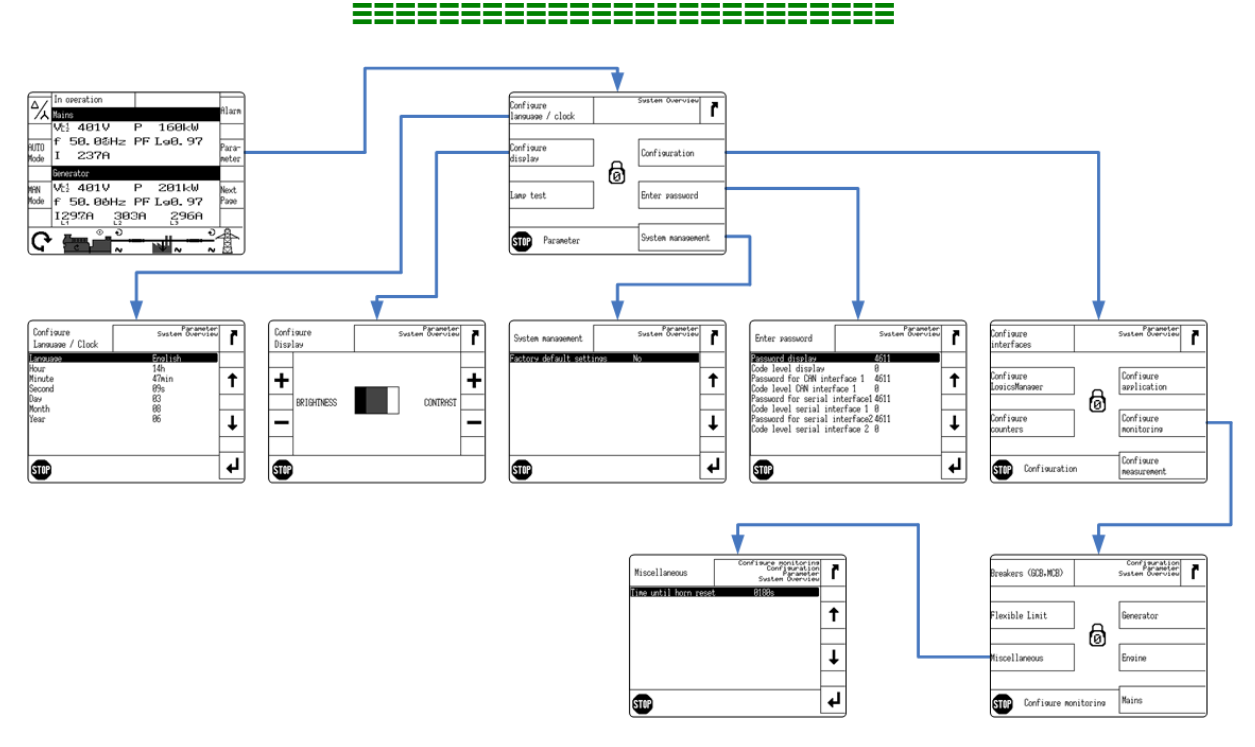

# Struktura parametrów

Rysunek 5-1: Ekrany konfiguracyjne (przegląd)

# Parameter

# Menu konfiguracji dostępu

| Δ/            | Wyłączn.GCB otwarty Napięcie sieci "<" 1 |              |
|---------------|------------------------------------------|--------------|
| 71            | Sieć                                     | Hlarm        |
| - 1000000     | Ut1 00.0V P 000kW                        |              |
| Tryb<br>AUTO  | f 00.0Hz WM<br>000A                      | Para<br>metr |
|               | Generator                                |              |
| Tryb<br>RĘCZ. | U½ 00.0V P 000kW<br>f 00.0Hz WM          | Марол        |
|               |                                          |              |
| F             |                                          |              |

Naciśnięcie przycisku programowego <sup>jarz-</sup> spowoduje wyświetlenie menu Parametr, umożliwiające konfigurację zespołu sterującego.

Poprzez wybieranie odpowiednich przycisków programowych można wyświetlać różne ekrany konfiguracyjne. Zobacz rysunek 5-1 odnośnie do struktury ekranów konfiguracyjnych.

r

┛

t

Przyciski programowe "Konfiguracja – wprowadzanie hasła"

|                                                                                                    |                                                               |        | Nawigację poprzez parametry prowadzi się używając                                                                  |
|----------------------------------------------------------------------------------------------------|---------------------------------------------------------------|--------|----------------------------------------------------------------------------------------------------|
| Wprowadź hasło                                                                                                    | Para metr<br>Przegląd systemu                                 | ľ      | przycisków programowych i T. Aby edytować                                                                          |
| Hasło                                                                                                    | 4417                                                          |        | wybrane parametry, nacisnąć 🖬. Aby edytować                                                                        |
| Kod dostēpu dla wysw.<br>Hasło CAN 1<br>Kod dost. dla portu CA<br>Hasło CAN 2<br>Kod dost. dla portu CA<br>Hasło DPC 1<br>Kod dost. do portu sze<br>Hasło DPC 2 | 4417<br>N 1 0<br>4417<br>N 2 0<br>4417<br>r. /DPC 1 0<br>4417 | ↑<br>↓ | wybrane parametry, nacisnąć 🛃. Aby wyjść z edycji<br>parametru bez zapisywania jakichkolwiek zmian,<br>nacisnąć 🔽. |
| Kod dost. do portu sze                                                                                                    | r./DPC 20                                                     |        |                                                                                                    |

Powrót do poprzedniego ekranu/opuszczenie ustawiania parametru bez zachowania zmian ("Escape")

Nawigacja......Naciśnięcie tego przycisku programowego powoduje powrót do poprzedniego ekranu wyświetlacza.

**Edycja** ..........Jeżeli pożądane jest wyjście z parametru bez zachowania zmian tam wprowadzonych, nacisnąć ten przycisk programowy, po czym użytkownik zostanie cofnięty do poprzedniego ekranu.

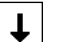

61

r

# Następny parametr

Ten przycisk programowy pozwala użytkownikowi nawigować w dół poprzez parametry. Wyświetlane będą jedynie parametry przyporządkowane do aktywnego hasła. Parametry, do których dostęp można uzyskać tylko po wprowadzeniu hasła, są opisane w podręczniku konfiguracji 37415. Jeżeli skonfigurowano język azjatycki, niektóre ekrany parametrów mogą być wyświetlane z pustym miejscem na dole listy parametrów, co może być zinterpretowane jako koniec listy, chociaż istnieje więcej parametrów które zostaną wyświetlone po przewinięciu listy w dół.

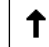

+

┛

#### Poprzedni parametr

Ten przycisk programowy pozwala użytkownikowi nawigować w górę poprzez parametry.

#### Zmniejszenie / zmiana funkcji

| Jeżeli wybrano żądany parametr poprzez naciśnięcie przycisku programowego 🕒 , a kursor zosta |
|----------------------------------------------------------------------------------------------|
| przesunięty do odpowiedniego położenia za pomocą przycisku programowego 🖃 , wartość znaku    |
| można zmniejszać o jeden używając przycisku programowego 🗖 .                                 |

#### Zwiększenie / zmiana funkcji

Jeżeli wybrano żądany parametr poprzez naciśnięcie przycisku programowego  $[\bullet]$ , a kursor został przesunięty do odpowiedniego położenia za pomocą przycisku programowego  $[\bullet]$ , wartość znaku można zwiększać o jeden używając przycisku programowego  $[\bullet]$ .

| wybor parametru/wprowadzenie potwierdzenia ("Enter | Wybór | parametru/w | prowadzenie | potwierdzenia | ("Enter" |
|----------------------------------------------------|-------|-------------|-------------|---------------|----------|
|----------------------------------------------------|-------|-------------|-------------|---------------|----------|

| Nawigacja | Podświetlony parametr może być wprowadzony do konfiguracji po naciśnięciu       |
|-----------|---------------------------------------------------------------------------------|
|           | przycisku programowego 🖌 Umożliwia to zmianę skonfigurowanej wartości w         |
|           | obrębie tego parametru.                                                         |
| Edycja    | Dowolna wartość, która została zmieniona w obrębie parametru, zostaje zmieniona |
|           | i zapamiętana w pamięci zespołu po naciśnięciu przycisku programowego 🛃.        |

→

# Następna cyfra wybranego parametru

Jeżeli parametr posiada wartość numeryczną (np. hasło) która ma być zmieniona, to poszczególne cyfry muszą być zmieniane indywidualnie. Przycisk programowy → umożliwia nawigację do każdej pozycji kursora w liczbie która ma być zmieniona. Zobacz symbole przycisków programowych ↓ i ↑ odnośnie do wyjaśnienia sposobu zmiany wartości w pozycji danej cyfry.

# Parametry

# 

# $\mathbf{i}$

# NOTA

Opis wszystkich parametrów, które mogą być edytowane/konfigurowane poprzez wyświetlacz, jest podany w Podręczniku Konfiguracji 37415.

# Język

| Language           | Zmiana języka {Język}                                                                                                    |
|--------------------|----------------------------------------------------------------------------------------------------|
| <sup>ă</sup> Język | <ul> <li>{Język} Wybór języka będzie wpływał na następujący tekst w zespole sterującym:</li> <li>Tekst w polu roboczym, który nie jest zdefiniowany przez sygnał wejściowy (tj. wejścia cyfrowe mogą mieć tekst zdefiniowany przez użytkownika)</li> <li>Lista alarmów i teksty historii zdarzeń</li> <li>Wszystkie parametry, które mogą być zmieniane poprzez panel zespołu</li> </ul> |

# NOTA

1

Zobacz Załącznik B: Przywracanie ustawień języka na stronie 54, jeżeli wasz zespół jest skonfigurowany na język, którego nie jesteś w stanie odczytać lub zrozumieć.

# Zegar czasu rzeczywistego - Czas

| EN | Hour    | Nastawianie czasu zegara: godzina                                                            | 0 do 23 |
|----|---------|----------------------------------------------------------------------------------------------|---------|
| Ka | Godziny | Tutaj ustawia się godzinę czasu bieżącego. Przykład:<br><b>0</b> 0 godzina doby<br><b>23</b> |         |
| NE | Minute  | Nastawianie czasu zegara: minuta                                                             | 0 do 59 |
| ЪГ | Minuty  | Tutaj ustawia się minuty czasu bieżącego. Przykład:                                          |         |
|    |         | <b>59</b> 59 minuta godziny                                                                  |         |
|    | Second  | Nastawianie czasu zegara: sekunda                                                            | 0 do 59 |
| Ω. | Sekundy | Tutaj ustawia się sekundy czasu bieżącego. Przykład:<br>00 sekunda minuty.<br>59             |         |

# Zegar czasu rzeczywistego - Data

| EN | Day     | Nastawianie daty: dzień                            | 1 do 31 |
|----|---------|----------------------------------------------------|---------|
| ΡĽ | dzień   | · · · · · · · · · · · · · · · · · · ·              |         |
|    |         | Tutaj ustawia się dzień bieżącej daty. Przykład:   |         |
|    |         | 11 dzień miesiąca.                                 |         |
|    |         | 3131 dzień miesiąca.                               |         |
| EN | Month   | Nastawianie daty: miesiąc                          | 1 do 12 |
| Γ  | Miesiąc |                                                    |         |
|    |         | Tutaj ustawia się miesiąc bieżącej daty. Przykład: |         |
|    |         | 11 miesiąc roku                                    |         |
|    |         | 1212 miesiąc roku                                  |         |
| EN | Year    | Nastawianie daty: rok                              | 0 do 99 |
| Ы  | Rok     |                                                    |         |
|    |         | Tutaj ustawia się rok bieżącej daty. Przykład:     |         |
|    |         | <b>0</b> Rok 2000.                                 |         |
|    |         | <b>99</b> Rok 2099.                                |         |

# Kontrast wyświetlacza

| EN | Configure display   | Konfiguracja wyświetlacza +/-                                                                                                    |
|----|---------------------|----------------------------------------------------------------------------------------------------|
| μ  | Konfig wyświetlacza | Na ekranie "Konfiguracja wyświetlacza" można zwiększać lub<br>zmniejszać kontrast i jaskrawość wyświetlacza, używając tych znaków<br>przycisków programowych.                                                               |
|    |                     | <ul> <li>Zwiększanie kontrastu / jaskrawości wyświetlacza.</li> <li>Zmniejszanie kontrastu / jaskrawości wyświetlacza.</li> </ul>                                                                                           |
|    |                     | Jeżeli kontrast i/lub jaskrawość zostały zmniejszone do<br>poziomu, w którym nic już nie widać, nacisnąć i<br>przytrzymać przycisk STOP przez co najmniej 5 sekund.<br>Spowoduje to przywrócenie kontrastu i jaskrawości do |

fabrycznych ustawień domyślnych.

# Hasło

| EN | Password display                 | Hasło dostępu za pośrednictwem panelu zespołu0000 do 9999                                                                                                    |
|----|----------------------------------|----------------------------------------------------------------------------------------------------|
| Id | Hasio                            | Hasło musi być wprowadzone aby umożliwić konfigurację zespołu z<br>zastosowaniem panelu zespołu. Jeżeli nie zostanie wprowadzone hasło,<br>to mogą być edytowane wyłącznie wyświetlane parametry.      |
| EN | Code level display               | Poziom kodu za pośrednictwem wyświetlacza Info                                                                                                    |
| ΡĽ | Kod dostępu wyświetlacz          | Ta wartość przedstawia poziom kodu który jest obecnie aktywny dla dostępu za pomocą panelu czołowego.                                                                                                  |
| EN | Password for CAN interface {x}   | Haslo dostępu poprzez interfejs CAN {x} 0000 do 9999                                                                                                    |
| Ω. | HASIO CAN (X)                    | Hasło musi być wprowadzone aby umożliwić konfigurację zespołu z zastosowaniem interfejsu CAN $\{x\}$ . Jeżeli nie zostanie wprowadzone hasło, to wyświetlane parametry nie mogą być edytowane.         |
| EN | Code level CAN interface {x}     | Poziom kodu interfejsu CAN {x} Info                                                                                                    |
| ΡL | Kod dostępu CAN {x}              | Ta wartość przedstawia poziom kodu który jest obecnie aktywny dla dostępu poprzez magistralę CAN.                                                                                                    |
| EN | Password for serial interface{x} | Haslo dostępu poprzez interfejs szeregowy {x} 0000 do 9999                                                                                                    |
| PL | Hasło RS232 {x}                  | Hasło musi być wprowadzone aby umożliwić konfigurację zespołu z zastosowaniem interfejsu szeregowego $\{x\}$ . Jeżeli nie zostanie wprowadzone hasło, to wyświetlane parametry nie mogą być edytowane. |
| EN | Code level serial interface {x}  | Poziom kodu portu szeregowego {x} Info                                                                                                    |
| Τđ | Kod dostępu RS232 {x}            | Ta wartość przedstawia poziom kodu który jest obecnie aktywny dla dostępu poprzez interfejs szeregowy {x}.                                                                                             |

# Wyłączenie syreny

I

| EN | Time until horn reset    | Samoczynne potwierdzenie sygnału syreny                                                                                                    | 0 do 1,000 s                                                                     |
|----|--------------------------|----------------------------------------------------------------------------------------------------|----------------------------------------------------------------------------------|
| ΡL | Czas do kasowania syreny |                                                                                                    |                                                                                  |
|    |                          | Przy wystąpieniu warunku usterki generowany jes<br>miga dioda LED alarmu. Ten sygnał zostanie wyłącz<br>skonfigurowanego czasu. Jest to maksymalny czas<br>aktywny sygnał syreny (zostanie on również wyłącz<br>wcześniejszego potwierdzenia). | t sygnał syreny i<br>ony po upłynięciu<br>s przez który jest<br>cony w przypadku |

# Wartości fabryczne (domyślne)

| EN | Factory settings     | Ustawienie fabryczne TAK                                                                                                    | K/NIE                              |
|----|----------------------|----------------------------------------------------------------------------------------------------|------------------------------------|
| Id | Ustawienia fabryczne |                                                                                                    |                                    |
|    |                      | Możliwe jest załadowanie ustawień fabrycznych (wa<br>domyślnych). Wybrać TAK aby umożliwić wyświe<br>następujących parametrów. Możliwe jest załadowanie usta<br>fabrycznych (wartości domyślnych) dla wszystkich parametrów,<br>są dostępne na obecnie aktywnym poziomie kodu. | rtości<br>tlenie<br>awień<br>które |
| NE | Set default values   | Ustawienie wartości domyślnych TAK                                                                                                    | K/NIE                              |
| Id | Wartości domyślne    |                                                                                                    |                                    |
|    |                      | Wprowadzenie TAK powoduje zastąpienie obecnie skonfigurowany<br>wartości przez wartości domyślne. Zostaną ponownie ustawione tylko<br>parametry, których zmiana jest dozwolona na wybranym poziomie kod                                                                        |                                    |

# Załącznik A. Komunikaty na wyświetlaczu

# Komunikaty stanu

# 

| Tekst 1 identyfikator          | Znaczenie                                                                                                    |
|--------------------------------|----------------------------------------------------------------------------------------------------|
| komunikatu                     |                                                                                                    |
| <b>E</b>                       |                                                                                                    |
| Three ALTER actors             | The first state of the state of the state of |
| Tryb AUTO gotowy               | I ryb automatyczny jest gotowy do uruchomienia                                                                                                    |
| ID 13253                       | Zespor oczekuje na sygnał urucnomienia w Automatycznym trybie działania i nie występuje zaden alarm                                                                                                    |
| De la transforma de transforma | klasy C, D, E lub F.                                                                                                    |
| Dodat.usiuga zatrzm.           | Aktywne pozniejsze wykonanie operacji pomocniczej                                                                                                    |
| ID 13201                       | Po zatrzymaniu siinika uaktywniane są operacje pomocnicze. Operacje te gwarantują, że nadal pracuje                                                                                                    |
|                                | wymagane wyposazeme, które jest mezoęune ura uzratama simika (np. elektryczny wentytator                                                                                                    |
| Dedat waters regress           |                                                                                                    |
| TD 12200                       | Aktywne wcześniejsze wykonanie operacji pomocniczej                                                                                                    |
| ID 13200                       | przed uruchomieniem silnika uaktywniany jest sygnał "Dodat.usługa rozruch (wczesniejsze                                                                                                    |
|                                | uruchonnenie usiug poinocniczych), uzięki czeniu może zostać zamiejanzowana, uruchonnona nuo                                                                                                    |
| Studzonio                      | Wybiag cilmite inst altrumy                                                                                                    |
| Scudzenite                     | wybieg simika jest aktywny<br>Drzed zetrzymeniem silnike ywikenywene jest operacie jego biegy bez obeieżenie. Operacie biegy bez                                                                                                    |
| TD 13204                       | prized zalizymaniem simika wykonywana jest operacja jego oregu bez oberązema. Operacja oregu bez                                                                                                    |
| ID 13204                       | obciązenia jest wykorzystywana do semadzania sininka.                                                                                                    |
| Ochrona rozrusznika            | Zabezpieczenie rozrusznika                                                                                                    |
| ID 13214                       | W celu zapobiegania uszkodzeniu rozrusznika przez obracający się silnik, aktywne jest opoznienie                                                                                                    |
| march reactions                | obracania silnika przez rozrusznik, gwarantujące ze silnik ma czas na zatrzymanie się.                                                                                                    |
| Tryb Krytyczny                 | Aktywny jest tryb krytyczny (działania zraszacza)                                                                                                    |
| ID 13202                       | Uaktywnione jest działanie zraszacza. Dokładny opis warunków i skutków działania zraszacza jest                                                                                                    |
|                                | zamieszczony w podręczniku konfiguracji 3/415.                                                                                                    |
| Awaryjny/Krytyczny             | Działanie w trybie awaryjnym w trakcie aktywności działania krytycznego {200}                                                                                                    |
| ID 13215                       | Uaktywnione jest działanie w stanie krytycznym.                                                                                                    |
| Tryb awaryjny                  | Działanie zasilania w stanie awaryjnym {20c}                                                                                                    |
| 10011                          | Po wykryciu przez zespoł sterujący wystąpienia awarii sieci, silnik jest uruchamiany po upłynięciu czasu                                                                                                    |
| ID 13211                       | opoznielna awaryjnego. W yłącznik MCB zostaje otwarty, OCB zostaje zanknięty, a zespoj generatora i uż przyjimuja abajażania. Jeżeli zespół generatora już przejimuja dzielania jest konturnowana do momentu gdy.                                                                                                    |
|                                | przyjnuje obciązenie. Jeżen zespoj generatora już pracuje, uziatanie jest kontynuowane do momentu guy                                                                                                    |
|                                | nre ocuzie już występował stali uzialalna w awaryjnym u ybe zasnalna. Jeżen zasnalne sieciowe zostalne<br>przywrócone w pierwszej kolejności uaktywniany jest licznik czasowy wyrównywania sieci (zobacz                                                                                                    |
|                                | przywiecone, w prewszej konjności daktywniany jest nezmik ezasówy wyrównywania sieci (zobacz                                                                                                    |
| GCB zamkn."dead bus"           | Zamykanie GCB na nieaktywnym (statycznym) szynoprzewodzie {10c} {20c}                                                                                                    |
| ID 13209                       | Wyłącznik GCB jest zamykany na niezasilanej szynie. Zmierzone naniecje szyny jest niższe od                                                                                                    |
|                                | skonfigurowanej wartości granicznej wykrywania dla szynoprzewodu statycznego.                                                                                                    |
| GCB ->MCB Opóźnienie           | Czas opóźnienia GCB – MCB jest aktywny {20c}                                                                                                    |
| ID 13261                       | Jeżeli logika wyłacznika jest skonfigurowana na Otwarte Przejście (Open Transition), i zostanie                                                                                                    |
|                                | zapoczątkowane przejście od zasilania z generatora na zasilanie z sieci, to po odebraniu odpowiedzi                                                                                                    |
|                                | "GCB jest otwarty" rozpocznie się odliczanie opóźnienia czasu przejścia. Komenda do zamknięcia                                                                                                    |
|                                | wyłącznika MCB zostanie wydana po upłynięciu czasu przejścia.                                                                                                    |
| GCB otwarty                    | Trwa otwieranie wyłącznika GCB {1oc}, {2oc}                                                                                                    |
| ID 13255                       | Wydawana jest komenda do otwarcia wyłącznika GCB.                                                                                                    |
| Stabilizacja gen.              | Czas ustabilizowania generatora jest aktywny                                                                                                    |
| ID 13250                       | Jeżeli upłynęło opóźnienie licznika czasowego monitorowania silnika, rozpoczyna się odliczanie czasu                                                                                                    |
|                                | ustalania generatora. Umożliwia to dodatkowy czas opóźnienia przed zamknięciem wyłącznika, w celu                                                                                                    |
|                                | upewnienia się że nie został wyzwolony żaden z alarmów opóźnienia silnika.                                                                                                    |
| Akt. tryb jałowy               | Sterownik pracuje w trybie jałowym                                                                                                    |
| ID 13216                       | W trybie jałowym nie jest wykonywane żadne monitorowania zbyt niskiego napięcia, za małej                                                                                                    |
|                                | częstotliwości ani za małej prędkości. Limity elastyczne 33 do 40 nie są nadzorowane.                                                                                                    |

| Tekst i identyfikator | Znaczenie |
|-----------------------|-----------|
| komunikatu            |           |

| Zapłon                   | Uaktywnienie zapłonu {Silnik gazowy}                                                                                                    |
|--------------------------|----------------------------------------------------------------------------------------------------|
| ID 13213                 | Po wykonaniu operacji przedmucniwania, a przed otworzeniem zaworu elektromagnetycznego gazu.                                                                                                    |
| Tryb pracy               | Zespôł generatora w trakcie normalnego działania<br>Zenół concentora jest w trakcje normalnego działania i jest cotowy do zasilania obcieżenia                                                                                                    |
| TD 13251                 | zespoi generatora jest w trakcie normaniego uziatama i jest gotowy do zasmania obciążema.                                                                                                    |
|                          | Maa ganaratara hadzia zwiakozana da wartakai zadanai                                                                                                    |
| UDCIązanie gen.<br>13258 | Moc generatora będzie zwiększana do skonfigurowanej wartości zadającej z szubkościa zdefiniowana                                                                                                    |
| 10 13230                 | przez nachylenie zbocza wartości zadającej sterownika mocy                                                                                                    |
| Ustalanie sie sieci      | Czas ustalanja sjeci jest aktywny {20c}                                                                                                    |
| ID 13205                 | Gdy zespół sterujący wykrywa, że awaria sieci już nie występuje, a zasilanie zostało przywrócone,                                                                                                    |
|                          | licznik czasowy ustalania sieci rozpoczyna odliczanie czasu. Jeżeli po zakończeniu odliczania czasu sieć                                                                                                    |
|                          | będzie ustabilizowana (napięcie sieciowe nie opadło poniżej, ani nie wzrosło powyżej skonfigurowanych                                                                                                    |
|                          | wartości granicznych monitorowania), obciążenie jest przenoszone z zasilania z generatora na zasilanie z                                                                                                    |
| MCD combre lideed house  | Sieci. $(2 \cdot 1)^{-1} \mathbf{M}(\mathbf{P}) = (1 \cdot 1)^{-1} \mathbf{M}(\mathbf{P}) = (1 \cdot 1)^{$ |
| MCB zamkn. "dead bus"    | Zamykanie MCB na nieaktywnym (statycznym) szynoprzewodzie {20c}                                                                                                    |
| 10 13210                 | wytącznik wieb jest zamykany na mezasnanej szyme. Zmierzone napięcie szyny jest mzsze od skonfigurowanej wartości granicznej wykrywania dla szynoprzewodu statycznego                                                                                                    |
| MCB ->GCB Opóźnienie     | Czas onóźnienia MCB – CCB jest aktywny (2003)                                                                                                    |
| ID 13262                 | Jeżeli logika wyłacznika jest skonfigurowana na Otwarte Przejście (Open Transition), i zostanie                                                                                                    |
|                          | zapoczątkowane przejście od zasilania z sieci na zasilanie z generatora, to po odebraniu odpowiedzi                                                                                                    |
|                          | "MCB jest otwarty" rozpocznie się odliczanie opóźnienia czasu przejścia. Komenda do zamknięcia                                                                                                    |
|                          | wyłącznika GCB zostanie wydana po upłynięciu czasu przejścia.                                                                                                    |
| MCB otwarty              | Trwa otwieranie wyłącznika MCB {2oc}                                                                                                    |
| ID 13257                 | Wydawana jest komenda do otwarcia wyłącznika MCB.                                                                                                    |
| Ograniczony rozruch      | Aktywne jest ograniczenie mocy czynnej wstępnego uruchamiania                                                                                                    |
| ID 13252                 | Wartość zadająca mocy czynnej jest ograniczana do wartości granicznej okresu rozgrzewania dla                                                                                                    |
| Dedamacuania             | skonfigurowanego czasu rozgrzewania.                                                                                                    |
| Podgrzewanie<br>13208    | Aktywny jest wstępny podgrzew siinika {siinik wysokoprężny}<br>Silnik wysokopreżny jest podgrzewany wstępnie przed rozruchem                                                                                                    |
| Wzrost obrotów gen       | Silnik wysokopięzny jest podgrzewany wstępnie przed tożrucnem.                                                                                                    |
| WZIOSE ODIOŁOW GEN.      | Sinii przyspiesza do prędkości zapłonowej, roznoczyna odliczanie licznik czasu onóźnienia monitorowania.                                                                                                    |
| TD 13254                 | silnika. Ten komunikat jest wyświetlany w trakcje tego okresu.                                                                                                    |
| Start                    | Rozruch silnika jest aktywny                                                                                                    |
| TD 13206                 | Po upłyniecju czasu operacji pomocniczych przed uruchomieniem" silnik jest uruchamiany zgodnie ze                                                                                                    |
|                          | skonfigurowana logika rozruchu (silnik wysokoprężny lub gazowy). Gdy sekwencja rozruchu jest                                                                                                    |
|                          | aktywna, załączane są różne przekaźniki, a odpowiedni sygnał jest przekazywany poprzez magistralę                                                                                                    |
|                          | CAN do pomocniczego sterownika silnika.                                                                                                    |
| Start - Pauza            | Aktywna jest pauza rozruchu w trakcie uruchamiania silnika                                                                                                    |
| ID 13207                 | Jeżeli silnika nie można uruchomić, sterownik zrobi przerwę na skonfigurowany okres czasu przed                                                                                                    |
| Start bog obgiaż         | Alternary isot regrue has choicine                                                                                                    |
| Start bez obcrąz.        | AKTYWNY JEST FOZFUCH DEZ ODCIĄŻENIA<br>Wykonywany jest normalny rozruch silnika. Działanie wyłacznika GCB jest blokowane, aby zapobiec                                                                                                    |
| 10 15205                 | przełaczeniu z zasilania sieciowego na generator.                                                                                                    |
| Zatrzymanie Silnika      | Silnik zostanie zatrzymany                                                                                                    |
| -<br>ID 13203            | Silnik zostanie zatrzymany. Zostanie uruchomione odliczanie opóźnienia zatrzymania silnika po                                                                                                    |
|                          | zmniejszeniu prędkości silnika poniżej prędkości zapłonowej. Ponowny rozruch jest możliwy dopiero po                                                                                                    |
|                          | upłynięciu opóźnienia zatrzymania silnika.                                                                                                    |
| Synchronizacja GCB       | Wyłącznik GCB zostanie zsynchronizowany                                                                                                    |
| 1D 13259                 | Sterownik probuje dokonac synchronizacji wyłącznika GCB.                                                                                                    |
| Synchronizacja MCB       | Wyłącznik MCB zostanie zsynchronizowany<br>Starownik próbują dakapać gradkranizacji ugłacznika MCD                                                                                                    |
| ID 13280                 | Stetownik probuje dokonać synchronizacji wyrącznika MCB.                                                                                                    |
|                          | Aktywna jest operacja przeumucinwania {simik gazowy}<br>Zanim otworzy się zawór elektromagnetyczny gazy i zostanie pobudzone zasilanie zapłony w silniky                                                                                                    |
| 10 15212                 | gazowym pozostałość gazu która może znajdować się w komorze snalania zostanie usunieta w operacji                                                                                                    |
|                          | przedmuchiwania. Rozrusznik obraca silnik bez załączania zapłonu przez określony czas w celu                                                                                                    |
|                          | wykonania operacji przedmuchiwania. Po procesie przedmuchiwania zostaje załączone zasilanie                                                                                                    |
|                          | zapłonu.                                                                                                    |
| Odciążanie gen.          | Moc generatora będzie zmniejszana                                                                                                    |
| ID 13256                 | Nioc generatora będzie zmniejszana po wydaniu komendy zatrzymania z prędkością zdefiniowaną                                                                                                    |
| Odciażanie sieci         | nachytemen zoocza wartości zauającej sterownika mocy, zamni zostanie otwarty wyrącznik GCB.                                                                                                    |
| 13264                    | Wartość zadająca mocy czynnej jest zmniejszana ze skonfigurowana szyhkościa no zsynchronizowaniu                                                                                                    |
| 10 15204                 | generatora w trybie przejścia zamiennego. Po odłaczeniu obciażenia sieci zostanie otworzony wyłacznik                                                                                                    |
|                          | MCB.                                                                                                    |

# Komunikaty alarmu

# 

# i

NOTA

Zobacz sekcję Konfiguracja Monitorowania w rozdziale Parametry Podręcznika Konfiguracji 37415 odnośnie do szczegółowego opisu funkcji monitorowania, które wyzwalają komunikaty alarmowe.

| Tekst i identyfikator | Znaczenie                                                                                                    |
|-----------------------|----------------------------------------------------------------------------------------------------|
| komunikatu            |                                                                                                    |
|                       |                                                                                                    |
| Bursztynowa lampka    | Bursztynowa lampka ostrzegawcza, interfejs J1939                                                                                                    |
| ostrz.                | Ten alarm monitoruje czy jest odbierany bit określonego alarmu z interfejsu J1939 CAN. Umożliwia to                                                                                               |
|                       | skonfigurowanie sterownika w taki sposob, że ten bit powoduje reakcję (np. ostrzeżenie, wyłączenie).                                                                                              |
| ID 15126              | Zaden alarm nie może być sygnalizowany, jeżeli komunikacja CAN zawiedzie.                                                                                                    |
| Wys. nap.akum.1       | Za wysokie napięcie akumulatora, wartość graniczna 1                                                                                                    |
| ID 10007              | Napięcie akumulatora przekroczyło wartość graniczną 1 dla za wysokiego napięcia akumulatora                                                                                                    |
| When you also 2       | conajmniej na skonfigurowany okres czasu i nie opadło poniżej wartości histerezy.                                                                                                    |
| wys. nap.akum.2       | La wysokie napięcie akumulatora, wartość graniczna 2<br>Napiecje eleumulatora, marteść graniczna 2 dla za uzgolicza, napiecje eleumulatora                                                        |
| 10 10008              | conaimniej na skonfigurowany okres czasu i nie onadło noniżej wartości histerezy                                                                                                    |
| Nisk. nap.akum.1      | Za niskie naniecie akumulatora, wartość graniczna 1                                                                                                    |
| ID 10005              | Napięcie akumulatora opadło poniżej wartości granicznej 1 dla zbyt niskiego napięcia akumulatora                                                                                                  |
|                       | conajmniej na skonfigurowany okres czasu i nie przewyższyło wartości histerezy.                                                                                                    |
| Nisk. nap.akum.2      | Za niskie napięcie akumulatora, wartość graniczna 2                                                                                                    |
| ID 10006              | Napięcie akumulatora opadło poniżej wartości granicznej 2 dla zbyt niskiego napięcia akumulatora                                                                                                  |
|                       | conajmniej na skonfigurowany okres czasu i nie przewyższyło wartości histerezy.                                                                                                    |
| Szyna CAN przeciąz.   | Alarm przeciązenia magistrali CAN                                                                                                    |
| ID 10089              | 20 ms                                                                                                    |
| Bład CAN J1939        | Alarm interfeisu J1939                                                                                                    |
| ID 10017              | Komunikacja z ECU poprzez interfejs magistrali CAN została przerwana i w skonfigurowanym okresie                                                                                                  |
|                       | czasu nie mogą być nadawane ani odbierane po tej magistrali żadne dane.                                                                                                    |
| CANopen Interfejs 1   | Alarm interfejsu otwarcia CAN na magistrali 1 CAN                                                                                                    |
| ID 10087              | W skonfigurowanym okresie czasu nie są odbierane żadne obiekty danych procesu (RPDO)                                                                                                    |
| CANopen Interfejs 2   | Alarm interfejsu otwarcia CAN na magistrali 2 CAN                                                                                                    |
| ID 10088              | Zaden komunikat nie jest odbierany z zewnętrznej płyty rozszerzającej (Identyfikator węzła) w                                                                                                    |
| Niskie nan ładowania  | Skolingulowanym okresie tzasu.                                                                                                    |
| ID 4056               | Napiecie ładowania alternatora opadło poniżej krytycznego wartości granicznej na conaimniej                                                                                                    |
|                       | skonfigurowany okres czasu i nie przekroczyło wartości histerezy (krytyczna wartość graniczna wynosi                                                                                              |
|                       | 9V instalacjach 12 V oraz 20V w instalacjach 24V).                                                                                                    |
| Awaria zatrzym.       | Alarm stop silnika                                                                                                    |
| ID 2504               | Silnik nie zatrzymał się po wydaniu komendy do zatrzymania. W momencie wydania komendy do                                                                                                    |
|                       | zatrzymania licznik czasowy rozpoczyna odliczanie czasu. Jeżen po upłynięciu odliczania nadal jest<br>wykrywana predkość silnika sterownik rozpoznaje niepowodzenie zatrzymania silnika. Nieudane |
|                       | zatrzymanie silnika jest określane, jeżeli predkość (mierzona czestotliwościa generatora, MPU (moduł                                                                                              |
|                       | zabezpieczenia silnika), lub "prędkością zapłonową" <i>LogicsManager</i> ) jest wykrywana w                                                                                                    |
|                       | skonfigurowanym okresie czasu po wydaniu sygnału do zatrzymania silnika.                                                                                                    |
| błąd pamięci EEPROM   | Blędy sumy kontrolnej EEPROM                                                                                                    |
| ID 1714               | Sprawdzenie EEPROM przy uruchomieniu wykazało uszkodzenie EEPROM.                                                                                                    |
| GCB błąd zamknięcia   | Niepowodzenie zamknięcia wyłącznika GCB                                                                                                    |
| ID 2603               | eas Y gen wykonał bez powodzenia maksymalną skonfigurowaną ilość prób zamknięcia GCB. W                                                                                                    |
|                       | zalezhoser ou komiguraeji, eas i gen beuzie kompiluować proby zamkinęčia OCB tak długo, jak długo spełnione beda warunki dla zamkniecia GCB.                                                      |
| GCB bład otwarcia     | Nienowodzenie otwarcja wyłacznika GCB                                                                                                    |
| ID 2604               | easYgen nadal odbiera odpowiedź "GCB zamknięty" po upłynięciu czasu odliczanego przez licznik                                                                                                    |
|                       | czasowy monitorowania otwarcia wyłącznika GCB.                                                                                                    |
| Przek.czas synch.GCB  | Przekroczenie czasu synchronizacji GCB                                                                                                    |
| ID 3064               | Niepowodzenie zsynchronizowania wyłącznika GCB przez easYgen w skonfigurowanym czasie                                                                                                    |
|                       | synchronizacji.                                                                                                    |

| Tekst i identyfikator | Znaczenie |
|-----------------------|-----------|
| komunikatu            |           |

| Niedopas.moc.akt.gen | Niedopasowanie mocy czynnej generatora                                                                |
|----------------------|----------------------------------------------------------------------------------------------------|
| ID 2924              | Rozbieżność pomiędzy mocą generatora a wartością zadającą mocy czynnej przekroczyło wartość           |
|                      | graniczną na co najmniej skonfigurowany okres czasu.                                                  |
| GEN. PF INDUKCYJNY 1 | Przewzbudzenie generatora, wartość graniczna 1                                                        |
| ID 2337              | Wartość graniczna 1 współczynnika mocy została przekroczona na generatorze w kierunku                 |
|                      | indukcyjnym (tj. prad jest opóźniany) na co najmniej skonfigurowany okres czasu i nie opadła poniżej  |
|                      | wartości histerezy.                                                                                   |
| GEN. PF INDUKCYJNY 2 | Przewzbudzenie generatora, wartość graniczna 2                                                        |
| ID 2338              | Wartość graniczna 2 współczynnika mocy została przekroczona na generatorze w kierunku                 |
|                      | indukcyjnym (tj. prad jest opóźniany) na co najmniej skonfigurowany okres czasu i nie opadła poniżej  |
|                      | wartości histerezy.                                                                                   |
| GEN. PF POJEMN. 1    | Niedowzbudzenie generatora, wartość graniczna 1                                                       |
| ID 2387              | Wartość graniczna 1 współczynnika mocy obniżyła się na generatorze w kierunku pojemnościowym          |
|                      | (tj. prąd przoduje) na co najmniej skonfigurowany okres czasu i nie przewyższyła wartości histerezy.  |
| GEN. PF POJEMN. 2    | Niedowzbudzenie generatora, wartość graniczna 2                                                       |
| ID 2388              | Wartość graniczna 2 współczynnika mocy obniżyła się na generatorze w kierunku pojemnościowym          |
|                      | (tj. prąd przoduje) na co najmniej skonfigurowany okres czasu i nie przewyższyła wartości histerezy.  |
| Prąd gen. ">" 1      | Przeteżenie generatora, wartość graniczna 1                                                           |
| ID 2218              | Prad generatora przekroczył wartość graniczna 1 dla przeteżenia generatora co najmniej na             |
|                      | skonfigurowany okres czasu i nie opadł poniżej wartości histerezy.                                    |
| Prąd gen. ">" 2      | Przeteżenie generatora, wartość graniczna 2                                                           |
| ID 2219              | Prad generatora przekroczył wartość graniczną 2 dla przetężenia generatora co najmniej na             |
|                      | skonfigurowany okres czasu i nie opadł poniżej wartości histerezy.                                    |
| Prąd gen. ">" 3      | Przeteżenie generatora, wartość graniczna 3                                                           |
| ID 2220              | Prad generatora przekroczył wartość graniczna 3 dla przeteżenia generatora co najmniej na             |
|                      | skonfigurowany okres czasu i nie opadł poniżej wartości histerezy.                                    |
| Częst. gen. ">"1     | Nadmierna czestotliwość generatora, wartość graniczna 1                                               |
| ID 1912              | Częstotliwość generatora przekroczyła wartość graniczną 1 dla przekroczenia częstotliwości generatora |
|                      | co najmniej na skonfigurowany okres czasu i nie opadła poniżej wartości histerezy.                    |
| Częst. gen. ">"2     | Nadmierna czestotliwość generatora, wartość graniczna 2                                               |
| ID 1913              | Częstotliwość generatora przekroczyła wartość graniczną 2 dla przekroczenia częstotliwości generatora |
|                      | co najmniej na skonfigurowany okres czasu i nie opadła poniżej wartości histerezy.                    |
| Przeciąż.p.wyspowa 1 | Przeciążenie IOP generatora, wartość graniczna 1                                                      |
| ID 2314              | Moc generatora przekroczyła wartość graniczną 1 dla przeciążenia generatora przy pracy izolowanej     |
|                      | (MCB jest otwarty) co najmniej na skonfigurowany okres czasu i nie opadła poniżej wartości histerezy. |
| Przeciąż.p.wyspowa 2 | Przeciążenie IOP generatora, wartość graniczna 2                                                      |
| ID 2315              | Moc generatora przekroczyła wartość graniczną 2 dla przeciążenia generatora przy pracy izolowanej     |
|                      | (MCB jest otwarty) co najmniej na skonfigurowany okres czasu i nie opadła poniżej wartości histerezy. |
| Przeciąż.p.równol.1  | Przeciążenie MOP generatora, wartość graniczna 1                                                      |
| ID 2362              | Moc generatora przekroczyła wartość graniczną 1 dla przeciążenia generatora przy pracy równoległej    |
|                      | do sieci (GCB i MCB są zamknięte) co najmniej na skonfigurowany okres czasu i nie opadła poniżej      |
|                      | wartości histerezy.                                                                                   |
| Przeciąż.p.równol.2  | Przeciążenie MOP generatora, wartość graniczna 2                                                      |
| ID 2363              | Moc generatora przekroczyła wartość graniczną 2 dla przeciążenia generatora przy pracy równoległej    |
|                      | do sieci (GCB i MCB są zamknięte) co najmniej na skonfigurowany okres czasu i nie opadła poniżej      |
|                      | wartości histerezy.                                                                                   |
| Nap. gen. ">" 1      | Przepięcie generatora, wartość graniczna 1                                                            |
| ID 2012              | Napięcie generatora przekroczyło wartość graniczną 1 dla przepięcia generatora co najmniej na         |
|                      | skonfigurowany okres czasu i nie opadło poniżej wartości histerezy.                                   |
| Nap. gen. ">" 2      | Przepięcie generatora, wartość graniczna 2                                                            |
| ID 2013              | Napięcie generatora przekroczyło wartość graniczną 2 dla przepięcia generatora co najmniej na         |
|                      | skonfigurowany okres czasu i nie opadło poniżej wartości histerezy.                                   |
| Moc zwrot. gen.1     | Odwrotna moc generatora, wartość graniczna 1 / ograniczona moc generatora,                            |
| ID 2262              | wartość graniczna 1                                                                                   |
|                      | Moc generatora przekroczyła wartość graniczną 1 dla mocy odwrotnej generatora / ograniczonej mocy     |
|                      | generatora co najmniej na skonfigurowany okres czasu i nie opadła poniżej wartości histerezy.         |
| Moc zwrot. gen.2     | Odwrotna moc generatora, wartość graniczna 2 / ograniczona moc generatora,                            |
| ID 2263              | wartość graniczna 2                                                                                   |
|                      | Moc generatora przekroczyła wartość graniczną 2 dla mocy odwrotnej generatora / ograniczonej mocy     |
|                      | generatora co najmniej na skonfigurowany okres czasu i nie opadła poniżej wartości histerezy.         |
| Niewł.kierunek f.gen | Niedopasowanie pola wirującego generatora                                                             |
| ID 3955              | Pole wirujące generatora nie odpowiąda skonfigurowanemu kierunkowi.                                   |

Znaczenie

easYgen-3000 - Sterownik zestawu generatora

| Tekst i identyfikator |
|-----------------------|
| komunikatu            |

| Częst. gen. "<"1                                                                                                    | Za niska częstotliwość generatora, wartość graniczna 1                                                                                                    |
|----------------------------------------------------------------------------------------------------|----------------------------------------------------------------------------------------------------|
| ID 1962                                                                                                    | Częstotliwość generatora opadła poniżej wartości granicznej 1 dla zbyt niskiej częstotliwości                                                                            |
|                                                                                                    | generatora conajmniej na skonfigurowany okres czasu i nie przewyższyła wartości histerezy.                                                                               |
|                                                                                                    | Dodatkowo nie został potwierdzony alarm (o ile "Samoczynne potwierdzenie" nie skonfigurowane                                                                             |
|                                                                                                    | na wartość "TAK").                                                                                                    |
| Częst. gen. "<"2                                                                                                    | Za niska częstotliwość generatora, wartość graniczna 2                                                                                                    |
| ID 1963                                                                                                    | Częstotliwość generatora opadła poniżej wartości granicznej 2 dla zbyt niskiej częstotliwości                                                                            |
|                                                                                                    | generatora conajmniej na skonfigurowany okres czasu i nie przewyższyła wartości histerezy.                                                                               |
| Nap. gen. "<" 1                                                                                                    | Za niskie napięcie generatora, wartość graniczna 1                                                                                                    |
| ID 2062                                                                                                    | Napięcie generatora opadło poniżej wartości granicznej 1 dla zbyt niskiego napięcia generatora                                                                           |
|                                                                                                    | conajmniej na skonfigurowany okres czasu i nie przewyższyło wartości histerezy.                                                                                          |
| Nap. gen. "<" 2                                                                                                    | Za niskie napięcie generatora, wartość graniczna 2                                                                                                    |
| ID 2063                                                                                                    | Napięcie generatora opadło poniżej wartości granicznej 2 dla zbyt niskiego napięcia generatora                                                                           |
|                                                                                                    | conajmniej na skonfigurowany okres czasu i nie przewyższyło wartości histerezy.                                                                                          |
| Błąd odciążenia gen.                                                                                                    | Niedonasowanie wyłaczenia obciażenia generatora                                                                                                    |
| ID 3124                                                                                                    | easYgen nie zdołał zmniejszyć mocy generatora poniżej skonfigurowanej wartości granicznej                                                                                |
|                                                                                                    | odciążenia w skonfigurowanym okresie czasu.                                                                                                    |
| Asymetria gen.                                                                                                    | Asymetria napiecia                                                                                                    |
| ID 3907                                                                                                    | Napiecia miedzyfazowe generatora wykazuja wieksze różnice pomiedzy soba niż skonfigurowana                                                                               |
|                                                                                                    | wartość graniczna.                                                                                                    |
| Doziemienie 1                                                                                                    | Prad doziemny generatora, wartość graniczna 1                                                                                                    |
| ID 3263                                                                                                    | Zmierzony lub obliczony prad doziemny generatora przekroczył wartość graniczna 1 dla pradu                                                                               |
|                                                                                                    | doziemnego generatora co najmniej na skonfigurowany okres czasu i nie opadł poniżej wartości                                                                             |
|                                                                                                    | histerezy.                                                                                                    |
| Doziemienie 2                                                                                                    | Prad doziemny generatora, wartość graniczna 2                                                                                                    |
| ID 3264                                                                                                    | Zmierzony lub obliczony prad doziemny generatora przekroczył wartość graniczna 2 dla pradu                                                                               |
|                                                                                                    | doziemnego generatora conajmniej na skonfigurowany okres czasu i nie opadł poniżej wartości                                                                              |
|                                                                                                    | histerezy.                                                                                                    |
| INV próg wyzwolenia I-                                                                                                    | Zabezpieczenie nadpradowe generatora o zwłoce zależnej                                                                                                    |
| start=                                                                                                    | Monitorowanie prądu z czasem wyzwalania zależnym od mierzonego prądu. Im wyższy jest prąd,                                                                               |
| ID 4038                                                                                                    | tym krótszy czas wyzwalania zgodnie ze zdefiniowaną krzywą. Zgodnie z IEC 255 dostępne są trzy                                                                           |
|                                                                                                    | różne charakterystyki: normalna, wysoko i ekstremalnie odwrotna                                                                                                    |
| Odłączanie sieci                                                                                                    | Zainicjowane jest odsprzęganie sieci                                                                                                    |
| ID 3114                                                                                                    | Nastąpiło wyzwolenie jednej lub większej ilości funkcji uwzględnianych w grupach funkcyjnych                                                                             |
|                                                                                                    | odsprzęgania sieci.                                                                                                    |
| Eksp. mocy do siecil                                                                                                    | Moc eksportowana sieci, wartość graniczna 1                                                                                                    |
| ID 3241                                                                                                    | Moc eksportowana sieci przekroczyła, lub opadła poniżej wartości granicznej 1 dla mocy                                                                                   |
|                                                                                                    | eksportowanej sieci conajmniej przez skonfigurowany okres czasu i nie opadła, lub nie przewyższyła                                                                       |
|                                                                                                    | wartości histerezy.                                                                                                    |
| 'Eksp. mocy do sieci2                                                                                                    | Moc eksportowana sieci, wartość graniczna 2                                                                                                    |
| ID 3242                                                                                                    | Moc eksportowana sieci przekroczyła, lub opadła poniżej wartości granicznej 2 dla mocy                                                                                   |
|                                                                                                    | eksportowanej sieci conajmniej przez skonfigurowany okres czasu i nie opadła, lub nie przewyższyła                                                                       |
|                                                                                                    | wartości histerezy.                                                                                                    |
| Import mocy z sieci 1                                                                                                    | Moc importowana sieci, wartość graniczna 1                                                                                                    |
| ID 3217                                                                                                    | Moc importowana sieci przekroczyła, lub opadła poniżej wartości granicznej 1 dla mocy                                                                                    |
|                                                                                                    | importowanej sieci co najmniej przez skonfigurowany okres czasu i nie opadła, lub nie przewyższyła                                                                       |
| The sector of the sector of th | wartosci nisterezy.                                                                                                    |
| Import mocy z sieci 2                                                                                                    | Moc importowana sieci, wartość graniczna 2                                                                                                    |
| ID 3218                                                                                                    | Moc importowana sieci przekroczyła, lub opadła poniżej wartości granicznej 2 dla mocy                                                                                    |
|                                                                                                    | importowanej sieci co najmniej przez skoniigurowany okres czasu i nie opadła, lub nie przewyższyła                                                                       |
|                                                                                                    | wanosci insietezy.                                                                                                    |
| Częstoti.sieci ">" I                                                                                                    | Nadmierna częstotliwość sieci, wartość graniczna 1                                                                                                    |
| ID 2862                                                                                                    | Częstotniwosc sieci przekroczyła wartośc graniczną i dla przekroczenia częstotniwości sieci                                                                              |
|                                                                                                    | Na druhovne se se statlima (á signi se se statlá zna signi se 2                                                                                                    |
| Częstoti.sieci ">" 2                                                                                                    | INAUMIERNA CZĘSTOTIIWOSC SIECI, WARTOSC graniczna 2                                                                                                    |
| TD 5863                                                                                                    | częstotniwości sieci przekroczyła wartości graniczną 2 dla przekroczenia częstotliwości sieci oprawnych w stranowa przekroczenia częstotliwości sieci i bieterze W       |
|                                                                                                    | conajninej na skoniigurowany okres czasu i nie opadła ponizej wartości nisterezy. Wyzwolenie tej<br>funkcji monitorowania powoduje wyzwolenie funkcji odeprzegonie sieci |
| Naniogia giggi "N" 1                                                                                                    | nunkeji montorowania powoduje wyzwolenie runkeji odsprzęgania sieci.                                                                                                    |
| Napięcie sieci ">" 1                                                                                                    | r rzepięcie sieci, wartosc graniczna i<br>Nationie sieci analyzanie materić analyzanie 1 dl                                                                              |
| ID 2962                                                                                                    | Napięcie sieci przekroczyło wartości graniczną 1 dla przepięcia sieci conajmniej na skonfigurowany                                                                       |
|                                                                                                    | okres czasu i nie opadło ponizej wartości nisterezy.                                                                                                    |
| Napięcie sieci ">" 2                                                                                                    | Przepięcie sieci, wartość graniczna 2                                                                                                    |
| ID 2963                                                                                                    | Napięcie sieci przekroczyło wartosc graniczną 2 dla przepięcia sieci conajmniej na skonfigurowany                                                                        |
| 1                                                                                                    | okres czasu i nie opadło ponizej wartości histerezy. Wyzwolenie tej funkcji monitorowania                                                                                |
|                                                                                                    | powoduje wyzwolenie funkcji odsprzęgania sieci.                                                                                                    |

| Tekst i identyfikator | Znaczenie |
|-----------------------|-----------|
| komunikatu            |           |

| ſ | Sieć.cos.phi.induk.1 | Przewzbudzenie sieci, wartość graniczna 1                                                                                                    |
|---|----------------------|----------------------------------------------------------------------------------------------------|
| 1 | -<br>ID 2985         | Wartość graniczna 1 współcz, mocy została przekroczona w punkcie zamiany sieci w kierunku indukcyj-                                                                                                    |
|   |                      | nym (tj. prąd opóźnia się) co najmniej na skonfig, okres czasu i nie opadła poniżej wartości histerezy.                                                                                                    |
| ľ | Sieć.cos.phi.induk.2 | Przewzbudzenie sieci, wartość graniczna 2                                                                                                    |
| 1 |                      | Wartość graniczna 2 współcz. mocy została przekroczona w punkcie zamiany sieci w kierunku indukcyj-                                                                                                    |
|   |                      | nym (tj. prąd opóźnia się) co najmniej na skonfig. okres czasu i nie opadła poniżej wartości histerezy.                                                                                                    |
| Ī | Sieć.cos.phi.induk.1 | Niedowzbudzenie sieci, wartość graniczna 1                                                                                                    |
|   |                      | Wartość graniczna 1 współczynnika mocy obniżyła się w punkcie zamiany sieci w kierunku                                                                                                    |
|   |                      | pojemnościowym (tj. prąd przoduje) conajmniej na skonfigurowany okres czasu i nie przewyższyła                                                                                                    |
|   |                      | wartości histerezy.                                                                                                    |
|   | Sieć.cos.phi.induk.2 | Niedowzbudzenie sieci, wartość graniczna 2                                                                                                    |
|   | ID 3036              | Wartość graniczna 1 współczynnika mocy obniżyła się w punkcie zamiany sieci w kierunku                                                                                                    |
|   |                      | pojemnościowym (tj. prąd przoduje) conajmniej na skonfigurowany okres czasu i nie przewyższyła                                                                                                    |
|   |                      | wartości histerezy.                                                                                                    |
|   | Przes. fazowe sieci  | Przesunięcie fazowe sieci                                                                                                    |
|   | ID 3057              | Nastąpiło przesunięcie fazowe sieci, które przekroczyło skonfigurowaną wartość graniczną. Wyzwolenie                                                                                                    |
|   |                      | tej funkcji monitorowania powoduje wyzwolenie funkcji odsprzęgania sieci.                                                                                                    |
|   | Częstotl.sieci "<" 1 | Za niska częstotliwość sieci, wartość graniczna 1                                                                                                    |
|   | ID 2912              | Częstotliwość sieci opadła poniżej wartości granicznej 1 dla zbyt niskiej częstotliwości sieci conajmniej                                                                                                    |
|   |                      | na skonfigurowany okres czasu i nie przewyższyła wartości histerezy.                                                                                                    |
|   | Częstotl.sieci "<" 2 | Za niska częstotliwość sieci, wartość graniczna 2                                                                                                    |
|   | ID 2913              | Częstotliwość sieci opadła poniżej wartości granicznej 2 dla zbyt niskiej częstotliwości sieci conajmniej                                                                                                    |
|   |                      | na skonfigurowany okres czasu i nie przewyższyła wartości histerezy. Wyzwolenie tej funkcji                                                                                                    |
| ŀ | Napiogio giogi "/" 1 | momorowana powoduje wyzworenie runkcji odsprzęgania sieci.                                                                                                    |
|   | Napięcie sieci "<" i | Za niskie napięcie sieci, wartosc graniczna i<br>Naniogia ciaci, anadla nanitai wartości graniczna i dla zbyt niskiego naniogia ciaci, canajmujej na                                                                                                    |
|   | ID 3012              | skapfigurowany akras azagu i nja przejuwiąstyła wartości historezy.                                                                                                    |
|   | Napiogio siogi "<" 2 | Za niskie naniegie sieci wertećć graniczne 2                                                                                                    |
|   |                      | Za mskie napięcie sieci, waltose granicznej 2 dla zbyt niskiego napiecia sieci conaimniej na                                                                                                    |
|   | 12 5015              | skonfigurowany okres czasu i nie przewyższyło wartości histerezy Wyzwolenie tej funkcij                                                                                                    |
|   |                      | monitorowania powoduje wyzwolenie funkcji odsprzegania sieci.                                                                                                    |
| ľ | Opóź.konserw. [d]    | Przekroczenie okresu konserwacji                                                                                                    |
|   | ID 2560              | Czas pracy generatora przekroczył skonfigurowana liczbe dni od okresu ostatniej konserwacji.                                                                                                    |
|   |                      | Dodatkowo nie został potwierdzony alarm.                                                                                                    |
|   | Opóź.konserw. [godz] | Przekroczona liczba godzin do wykonania konserwacji                                                                                                    |
|   | ID 2561              | Czas pracy generatora przekroczył skonfigurowaną liczbę godzin pracy od okresu ostatniej konserwacji.                                                                                                    |
|   |                      | Dodatkowo nie został potwierdzony alarm.                                                                                                    |
|   | MCB błąd zamknięcia  | Niepowodzenie zamknięcia wyłącznika MCB                                                                                                    |
|   | ID 2623              | easYgen wykonał bez powodzenia maksymalną skonfigurowaną ilość prób zamknięcia MCBW                                                                                                    |
|   |                      | zależności od konfiguracji, easYgen będzie kontynuować próby zamknięcia MCB tak długo, jak długo                                                                                                    |
|   |                      | spełnione będą warunki dla zamknięcia MCB.                                                                                                    |
|   | MCB Diad otwarcia    | Niepowodzenie otwarcia MCB                                                                                                    |
|   | ID 2624              | easy gen nadal odbiera odpowiedz "MCB zamknięty" po upłynięciu czasu odliczanego przez licznik                                                                                                    |
| ŀ | Przek ozas synch MCP | Drzątrogranie ozosu synabronizosii MCD                                                                                                    |
|   | PIZER.CZAS SYNCH.MCB | Przekroczenie czasu synchronizacji MCB<br>Niepowodzonia zawadronizowania wylagznika MCP przez osoVgon w skonfigurowanym ozacja                                                                                                    |
|   | 10 3074              | svnehronizacii                                                                                                    |
| ł | Brakujacy agregat    | vykryta brakujących uczestników wsnółdzielenia obciążenia                                                                                                    |
|   | ID 4064              | easYgen wykrył, że ilość dostępnych zespołów współdzielenia obciażenia nie odpowiada                                                                                                    |
|   |                      | skonfigurowanej ilości uczestników.                                                                                                    |
| ļ | Niedop.moc.akt.sieci | Niedopasowanie mocy czynnej sieci                                                                                                    |
|   | ID 2934              | Rozbieżność pomiędzy mocą importowaną/eksportowaną a wartością zadającą importu/eksportu mocy                                                                                                    |
|   |                      | czynnej przekroczyła wartość graniczną co najmniej na skonfigurowany okres czasu.                                                                                                    |
| ſ | Niedop.moc.akt.sieci | Niedopasowanie pola wirującego sieci                                                                                                    |
|   | ID 3975              | Pole wirujące sieci nie odpowiada skonfigurowanemu kierunkowi.                                                                                                    |
|   | Błąd zakresu pracy   | Wartości zmierzone nie mieszczą się w zakresie roboczym                                                                                                    |
|   | ID 2664              | Alarm zostanie wygenerowany jeżeli przekraczana jest prędkość zapłonowa, a zmierzone wartości dla                                                                                                    |
|   |                      | generatora i/lub sieci nie leżą w skonfigurowanych zakresach roboczych. Zaden alarm nie będzie generowany w                                                                                                    |
|   |                      | trybie jałowym. Dokładne warunki wyzwalania dla tych funkcji monitorujących są opisane w podręczniku                                                                                                    |
| ŀ | Mad                  | kontiguracji 3/415 w sekcji "Kontigurowanie monitorowania silnika, wadliwy zakres roboczy".                                                                                                    |
| ļ | Nad-prędkosc poz.1   | Przekroczenie prędkości silnika, wartość graniczna 1                                                                                                    |
|   | ID 2112              | Prędkości silnika przekroczyła wartości graniczną 1 dla przekroczenia prędkości silnika conajmniej na<br>elepticurowany elerce granu i nie opodle popiści wartości biotorzeni                                                                                                    |
| ł | Nad-prodkoćć pos     | skonngurowany okres czasu i nie opadia ponizej wartości nisterezy.                                                                                                    |
|   | Mau-preukosc poz.2   | r rzekroczenie pręukości silnika, wartość graniczna 2<br>Pradkość gilnika przekroszuła wartość graniczna 2 dla przekroszania pradkości gilnika przekroszania pradkości gilnika przekroszania pradkości gilnika przekroszania pradkości gilnika przekroszania pradkości gilnika przekroszania przekroszani przekroszania przekroszani przekroszania pr |
|   | ID 2113              | rięukość sinika przekroczyła wariość graniczną 2 dla przekroczenia prędkości sinika conajmniej na skonfigurowany okreś czasu i nie opadła poniżej wartości bisterezy.                                                                                                    |
| L |                      | skonngarowany okres ezasa i me opaala politzej wartoser insterezy.                                                                                                    |

| Tekst i identyfikator komunikatu                                            | Znaczenie                                                                                                    | 1 |
|-----------------------------------------------------------------------------|----------------------------------------------------------------------------------------------------|---|
| ¥                                                                           |                                                                                                    | 4 |
| Kompens. parametrów<br>ID 4073                                              | Wykryto niedopasowanie parametru LDSS<br>easYgen wykrył, że nie wszystkie parametry LDSS są skonfigurowane identycznie na<br>wszystkich współdziałających zespołach. Zobacz sekcję "Sprawdzenie konfiguracji dla<br>wielu zespołów" w rozdziale "Parametry" podręcznika konfiguracji 37415 odnośnie do                                                                                                    |   |
| zły kier. wir. faz<br>ID 2944                                               | Iisty wszystkich monitorowanych parametrów.<br><b>Różny obrót fazowy dla generatora/szynoprzewodu/ sieci</b><br>Pola wirujące generatora, szynoprzewodu (tylko easYgen-3400/3500) i sieci są różne.<br>Zamknięcie CB jest blokowane.<br>Monitorowanie obrotu fazowego jest zawsze aktywne i nie może być wyłączone.                                                                                                    |   |
| Czerwona lampka stopu<br>ID 15125                                           | Czerwona lampka stop, interfejs J1939<br>Ten alarm monitoruje czy jest odbierany bit określonego alarmu z interfejsu J1939 CAN.<br>Umożliwia to skonfigurowanie sterownika w taki sposób, że ten bit powoduje reakcję (np.<br>ostrzeżenie, wyłączenie). Żaden alarm nie może być sygnalizowany, jeżeli komunikacja<br>CAN zawiedzie.                                                                                                    |   |
| Obroty/częstotbłąd<br>ID 2457                                               | Alarm różnicy pomiaru częstotliwości/prędkości<br>Różnica prędkości pomiędzy częstotliwością generatora (sprawdzaną poprzez pomiar<br>napięcia generatora) oraz prędkością silnika (mierzoną przez MPU) przekroczyła<br>skonfigurowaną wartość graniczną / różnicę częstotliwości co najmniej przez<br>skonfigurowany okres czasu i nie opadła poniżej wartości histerezy. Ten alarm może być<br>również wyzwolony jeżeli "prędkość zapłonowa" <i>LogicsManager</i> jest uaktywniona i nie<br>jest wykrywana żadna częstotliwość elektryczna, lub też odwrotnie |   |
| Uruchomien. nieudane<br>ID 3325                                             | Alarm niepowodzenia rozruchu silnika<br>Niepowodzenie uruchomienia zespołu generatora po skonfigurowanej ilości prób. W<br>zależności od konfiguracji nie będą podejmowane dalsze próby uruchamiania zespołu do<br>momentu potwierdzenia alarmu.                                                                                                    |   |
| Nierów. obciąż.1<br>ID 2412<br>Nierów obcięż 2                              | Niezrównoważone obciążenie generatora, wartość graniczna 1<br>Prąd generatora przekroczył wartość graniczną 1 dla niezrównoważenia obciążenia generatora<br>conajmniej na skonfigurowany okres czasu i nie opadł poniżej wartości histerezy.                                                                                                    |   |
| ID 2413                                                                     | Prąd generatora przekroczył wartość graniczną 2 dla niezrównoważenia obciążenia generatora conajmniej na skonfigurowany okres czasu i nie opadł poniżej wartości histerezy.                                                                                                    |   |
| Pod-prędkość poz.1<br>ID 2162                                               | Za niska prędkość silnika, wartość graniczna 1<br>Prędkość silnika opadła poniżej wartości granicznej 1 dla zbyt niskiej wartości silnika i nie<br>przewyższyła wartości histerezy.                                                                                                    |   |
| Pod-prędkość poz.2<br>ID 2163                                               | Za niska prędkość silnika, wartość graniczna 2<br>Prędkość silnika opadła poniżej wartości granicznej 2 dla zbyt niskiej wartości silnika i nie<br>przewyższyła wartości histerezy.                                                                                                    |   |
| Niezamierzone wyłączenie<br>ID 2652                                         | Niezamierzone zatrzymanie<br>easYgen oczekuje działania generatora, jednak zostało wykryte nagłe obniżenie prędkości<br>zapłonowej.                                                                                                    |   |
| Wb: -wejście analogowe x<br>zobacz: Table 5-1 i<br>Tabela 5-2 na stronie 52 | Wejście analogowe {x}, przerwanie przewodu<br>W trakcie pomiaru wejścia analogowego zostało wykryte przerwanie przewodu. Ten tekst<br>może być przyporządkowany przez klienta. Tekst w nawiasach kątowych jest tekstem<br>domyślnym.                                                                                                    |   |
| wej.dyskretne x<br>zobacz:<br>Table 5-3 na stronie 52                       | Wejście dyskretne {x}, wysterowane / niewysterowane<br>Rzeczywisty stan monitorowanego wejścia dyskretnego jest wysterowany/ niewysterowany<br>(w zależności od konfiguracji) co najmniej przez skonfigurowany okres czasu. Ten tekst może<br>być przyporzadkowany przez klienta. Tekst w nawiasach katowych jest tekstem domyślnym.                                                                                                    | ] |
| Zewn. wej.dyskretne x<br>zobacz:<br>Table 5-4 na stronie 52                 | Zewnętrzne wejście dyskretne {x}, wysterowane / niewysterowane<br>Rzeczywisty stan monitorowanego zewnętrznego wejścia dyskretnego jest wysterowany /<br>niewysterowany (w zależności od konfiguracji) conajmniej przez skonfigurowany okres<br>czasu. Ten tekst może być przyporządkowany przez klienta. Tekst w nawiasach kątowych jest<br>tekstem domyślnym.                                                                                                    |   |
| - Ograniczenie elast. x<br>zobacz:<br>Table 5-4 na stronie 52               | <b>Próg elastyczny {x}, przekroczenie / za niska wartość</b><br>Wartość rzeczywista monitorowanej wielkości analogowej przekroczyła / opadła poniżej<br>wartości progowej (w zależności od konfiguracji) conajmniej przez skonfigurowany okres<br>czasu i nie opadła poniżej / nie przewyższyła wartości histerezy. Ten tekst może być<br>przyporzadkowany przez klienta. Tekst w nawiasach katowych jest tekstem domyślnym                                                                                                    |   |

# easYgen-3000 - Sterownik zestawu generatora

| Wejście analogowe #      | 1     | 2     | 3     |
|--------------------------|-------|-------|-------|
| Identyfikator komunikatu | 10014 | 10015 | 10060 |

Tabela 5-1: Identyfikatory komunikatów dla wejść analogowych

| Zewnętrzne wejście analogowe # | 1     | 2     | 3     | 4     | 5     | 6     | 7     | 8     |
|--------------------------------|-------|-------|-------|-------|-------|-------|-------|-------|
| Identyfikator komunikatu       | 10221 | 10222 | 10223 | 10224 | 10225 | 10226 | 10227 | 10228 |
| Zewnętrzne wejście analogowe # | 9     | 10    | 11    | 12    | 13    | 14    | 15    | 16    |
| Identyfikator komunikatu       | 10229 | 10230 | 10231 | 10232 | 10233 | 10234 | 10235 | 10236 |

Tabela 5–2: Identyfikatory komunikatów dla zewnętrznych wejść analogowych

| Wejście dyskretne #      | 1     | 2     | 3     | 4     | 5     | 6     | 7     | 8     | 9     | 10    | 11    | 12    |
|--------------------------|-------|-------|-------|-------|-------|-------|-------|-------|-------|-------|-------|-------|
| Identyfikator komunikatu | 10600 | 10601 | 10602 | 10603 | 10604 | 10605 | 10607 | 10608 | 10609 | 10610 | 10611 | 10612 |

Tabela 5–3: Identyfikatory komunikatów dla wejść dyskretnych

| Zewnętrzne wejście dyskretne # | 1     | 2     | 3     | 4     | 5     | 6     | 7     | 8     |
|--------------------------------|-------|-------|-------|-------|-------|-------|-------|-------|
| Identyfikator komunikatu       | 16360 | 16361 | 16362 | 16364 | 16365 | 16366 | 16367 | 16368 |
| Zewnętrzne wejście dyskretne # | 9     | 10    | 11    | 12    | 13    | 14    | 15    | 16    |
| Identyfikator komunikatu       | 16369 | 16370 | 16371 | 16372 | 16373 | 16374 | 16375 | 16376 |
| Zewnętrzne wejście dyskretne # | 17    | 18    | 19    | 20    | 21    | 22    | 23    | 24    |
| Identyfikator komunikatu       | 16202 | 16212 | 16222 | 16232 | 16242 | 16252 | 16262 | 16272 |
| Zewnętrzne wejście dyskretne # | 25    | 26    | 27    | 28    | 29    | 30    | 31    | 32    |
| Identafilaten komunikatu       | 16202 | 16202 | 16202 | 16212 | 16222 | 16222 | 16242 | 16252 |

Tabela 5-4: Identyfikatory komunikatów dla zewnętrznych wejść dyskretnych

| Granica elastyczna #     | 1     | 2     | 3     | 4     | 5     | 6     | 7     | 8     | 9     | 10    |
|--------------------------|-------|-------|-------|-------|-------|-------|-------|-------|-------|-------|
| Identyfikator komunikatu | 10018 | 10019 | 10020 | 10021 | 10022 | 10023 | 10024 | 10025 | 10026 | 10027 |
| Granica elastyczna #     | 11    | 12    | 13    | 14    | 15    | 16    | 17    | 18    | 19    | 20    |
| Identyfikator komunikatu | 10028 | 10029 | 10030 | 10031 | 10032 | 10033 | 10034 | 10035 | 10036 | 10037 |
| Granica elastyczna #     | 21    | 22    | 23    | 24    | 25    | 26    | 27    | 28    | 29    | 30    |
| Identyfikator komunikatu | 10038 | 10039 | 10040 | 10041 | 10042 | 10043 | 10044 | 10045 | 10046 | 10047 |
| Granica elastyczna #     | 31    | 32    | 33    | 34    | 35    | 36    | 37    | 38    | 39    | 40    |
| Identyfikator komunikatu | 10048 | 10049 | 10050 | 10051 | 10052 | 10053 | 10054 | 10055 | 10056 | 10057 |

Tabela 5-5: Identyfikatory komunikatów dla elastycznych wartości granicznych

# Załącznik A. Przywracanie ustawień języka

Z uwagi na możliwości obsługi wielu języków przez ten zespół, może się zdarzyć że język wyświetlacza easYgen-3200 zostanie omyłkowo ustawiony na język, którego operator nie jest w stanie przeczytać lub zrozumieć. W tym przypadku postępowanie w niżej podany sposób pomoże przywrócić pożądany język Ustawieniem domyślnym języka jest angielski.

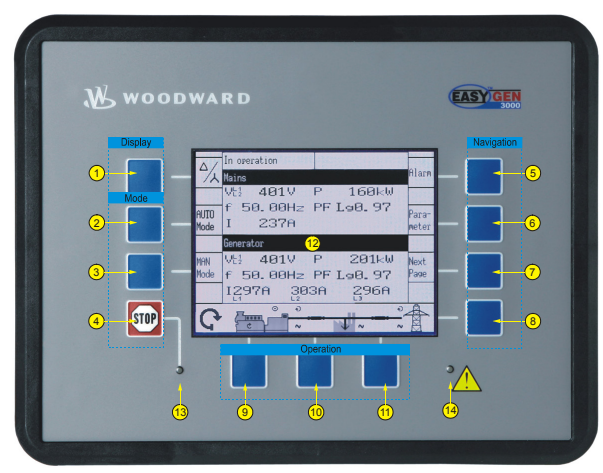

Rysunek 5-2: Panel czołowy i wyświetlacz

Rysunek 5-2 odnosi się do różnych przycisków programowych, które pojawiają się w skonfigurowanym języku. W celu dokonania zmiany ustawienia języka, naciskać przyciski programowe w następującym porządku:

- 1. Nacisnąć przycisk programowy <sup>5</sup> do momentu powrotu do ekranu początkowego (jak pokazano powyżej).
- 2. Nacisnąć jednokrotnie przycisk programowy <sup>6</sup> aby przejść do ekranu "Parametr"
- 3. Nacisnąć jednokrotnie przycisk programowy (1) aby przejść do ekranu "Konfiguracja języka / zegara"
- 4. Nacisnąć jednokrotnie przycisk programowy <sup>8</sup> aby edytować ustawienia języka
- 5. Naciskać przyciski programowe <sup>10</sup> lub <sup>11</sup> aby wybrać żądany język
- 6. Nacisnąć jednokrotnie przycisk programowy <sup>8</sup> aby ustalić ustawienie języka

Teraz język używany przez wyświetlacz jest przywrócony ponownie do żądanego języka.

Cenimy sobie wasze komentarze dotyczące treści naszych publikacji. Prosimy przesyłać uwagi do: <u>stgt-documentation@woodward.com</u> Prosimy dołączyć numer podręcznika z przedniej okładki niniejszej publikacji.

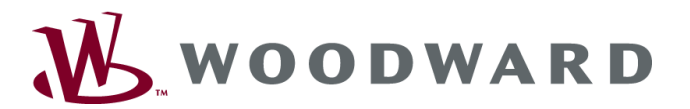

Woodward GmbH Handwerkstrasse 29 - 70565 Stuttgart - Germany Phone +49 (0) 711 789 54-0 • Fax +49 (0) 711 789 54-100 <u>stgt-info@woodward.com</u>

#### Homepage

http://www.woodward.com/power

Woodward posiada zakłady własne przedsiębiorstwa, filie i oddziały, jak również autoryzowanych dystrybutorów i inne obiekty serwisowe i sprzedaży na całym świecie.

Pełne informacje adresowe / telefon / faks / e-mail dla wszystkich lokalizacji są dostępne na naszej stronie internetowej (www.woodward.com).

2009/09/Stuttgart